# WÖHLER

|                           |                                      | Bedienungsanleitung<br>Video-Endoskop    | DE |
|---------------------------|--------------------------------------|------------------------------------------|----|
|                           |                                      | Operating manual<br>Video Endoscope      | EN |
|                           |                                      | Mode d'emploi<br>Endoscope Vidéo         | FR |
|                           |                                      | Istruzioni d'uso<br>Video-Endoscopio     | IT |
|                           |                                      | Bedieningshandleiding<br>Video-endoscoop | NL |
|                           |                                      | Wöhler VE 300                            |    |
| BestNr. 23742- 2016-03-22 | INCHE AFT IN ANY<br>10/08/2015 11:34 |                                          |    |

## Inhalt

| 1     | Allgemeines                                          | 3  |
|-------|------------------------------------------------------|----|
| 2     | Technische Daten                                     | 5  |
| 3     | Hinweise                                             | 6  |
| 3.1   | Hinweise in der Bedienungsanleitung                  | 6  |
| 3.2   | Warnhinweise zur Bedienung                           | 6  |
| 4     | Aufbau und Funktionen                                | 7  |
| 5     | Tastenfeld                                           | 8  |
| 6     | Vor der Inspektion                                   | 8  |
| 6.1   | Wechsel der Sonde                                    | 8  |
| 6.2   | Aufladen des Akkus                                   | 9  |
| 6.3   | Einlegen der Speicherkarte                           | 10 |
| 6.4   | Voreinstellungen                                     | 10 |
| 6.4.1 | Wechsel zwischen Foto-, Video- und<br>Playback-Modus | 10 |
| 6.4.2 | Anpassen der Voreinstellungen                        | 10 |
| 6.5   | Einstellen von Datum und Uhrzeit                     | 11 |
| 7     | Beleuchtung                                          | 13 |
| 7.1   | Einschalten der Zusatzbeleuchtung                    | 13 |
| 7.1.1 | Einschalten der LEDs                                 | 13 |
| 8     | Display-Aufbau                                       | 14 |
| 9     | Display-Ansichten                                    | 14 |
| 10    | Foto-Aufnahme                                        | 15 |
| 11    | Video-Aufnahme                                       | 15 |
| 12    | Wiedergabe                                           | 16 |
| 13    | Bilder und Videos löschen                            | 16 |
| 14    | Auslesen der Dateien am PC                           | 16 |
| 15    | Garantie und Service                                 | 17 |
| 15.1  | Garantie                                             | 17 |
| 15.2  | Service                                              | 17 |
| 16    | Konformitätserklärung                                | 17 |

## 1 Allgemeines

1.1 Lieferumfang

| Gerät                           | Lieferumfang                                             |
|---------------------------------|----------------------------------------------------------|
| Wöhler VE 300<br>Video-Endoskop | Video-Endoskop                                           |
| Video-Endoskop                  | 1 m Sonde mit Mini-<br>Kamerakopf Ø 8,2 mm               |
|                                 | 8 GB Mikro-SD-<br>Speicherkarte mit<br>USB-Kartenadapter |
|                                 | Video—Ausgangs-<br>Kabel (gelb)                          |
|                                 | Micro-USB-Kabel mit<br>Netzteil                          |
|                                 | Transport-Koffer                                         |
|                                 | 3 Sondenaufsätze:<br>Haken, Spiegel,<br>Magnet           |

### 1.2 Lagerung und Transport

## ACHTUNG!

Durch unsachgemäßen Transport kann das Endoskop beschädigt werden!

Um Transportschäden zu vermeiden, muss das Gerät stets in dem dafür vorgesehenen Koffer transportiert werden.

## ACHTUNG!

Die biegsame Sonde darf für den Transport nicht enger aufgerollt werden als durch die Ausbuchtung im Koffer vorgegeben.

### 1.3 Entsorgung

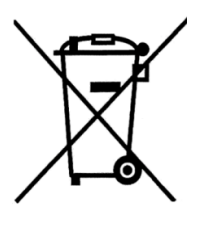

Elektronische Geräte dürfen nicht im Hausmüll entsorgt werden, sondern müssen gemäß den geltenden Umweltvorschriften entsorgt werden.

Batterien gelten als Sondermüll und müssen zur Entsorgung in den vorgesehenen Sammelstellen abgegeben werden.

### 1.4 Anschrift

### Wöhler Messgeräte Kehrgeräte GmbH

Schützenstr. 41 33181 Bad Wünnenberg Tel.: +49 2953 73-100 Fax: +49 2953 73-250 www.woehler.de

## 2 Technische Daten

| Beschreibung               | Angabe                                                                          |
|----------------------------|---------------------------------------------------------------------------------|
| Monitor                    | 3,5 Zoll                                                                        |
| Monitor Auflösung          | 320 x 240 Pixel                                                                 |
| Video-Auflösung            | 320x240 Pixel, 640x480 Pixel<br>1280x720 Pixel                                  |
| Bild-Auflösung             | 640x480 Pixel, 1600x1200 Pixel<br>2048x1536 Pixel                               |
| Menüsprachen               | Englisch, Deutsch, Spanisch, Französisch, Russisch, Italienisch, Niederländisch |
| Ausgänge                   | AV-Ausgang, Micro-USB-Port,<br>Micro-SD-Kartenslot                              |
| Kamerakopf                 | Ø 8,2 mm (optional Ø 5,5 mm)                                                    |
| Auflösung                  | 0,3 Megapixel                                                                   |
| Tiefenschärfe              | 60 mm bis 80 mm                                                                 |
| Blickwinkel                | 60°                                                                             |
| Beleuchtung                | Ø 8,2 mm: 6 einstellbare LEDs                                                   |
|                            | Ø 5,5 mm: 6 einstellbare LEDs (optional)                                        |
| IP Schutzklasse Kamerakopf | IP 67                                                                           |
| Sondenlänge                | 100 cm                                                                          |
| Videoformat                | AVI                                                                             |
| Bildformat                 | JPG                                                                             |
| Zusatzlampe                | 6 LEDs                                                                          |
| Arbeitstemperatur          | 0° bis 45 °C                                                                    |
| Stromzufuhr                | 2600 mAh Lithium Akku                                                           |
| Akkuladung                 | 5-6 Stunden                                                                     |

DE

### 3 Hinweise

### 3.1 Hinweise in der Bedienungsanleitung

## ACHTUNG!

Kennzeichnet Hinweise auf Gefahren, die Beschädigungen des Geräts zur Folge haben können.

HINWEIS!

Hebt Tipps und andere nützliche Informationen hervor.

3.2 Warnhinweise zur Bedienung

## ACHTUNG!

Halten Sie das Video-Endoskop sauber und trocken.

## ACHTUNG!

Öffnen Sie niemals das Gerätegehäuse. Geräteteile oder der Akku dürfen nur im Werk ausgetauscht werden.

### ACHTUNG!

!

Zum Aufladen des Akkus benutzen Sie grundsätzlich nur ein 5 V Ladegerät.

DE

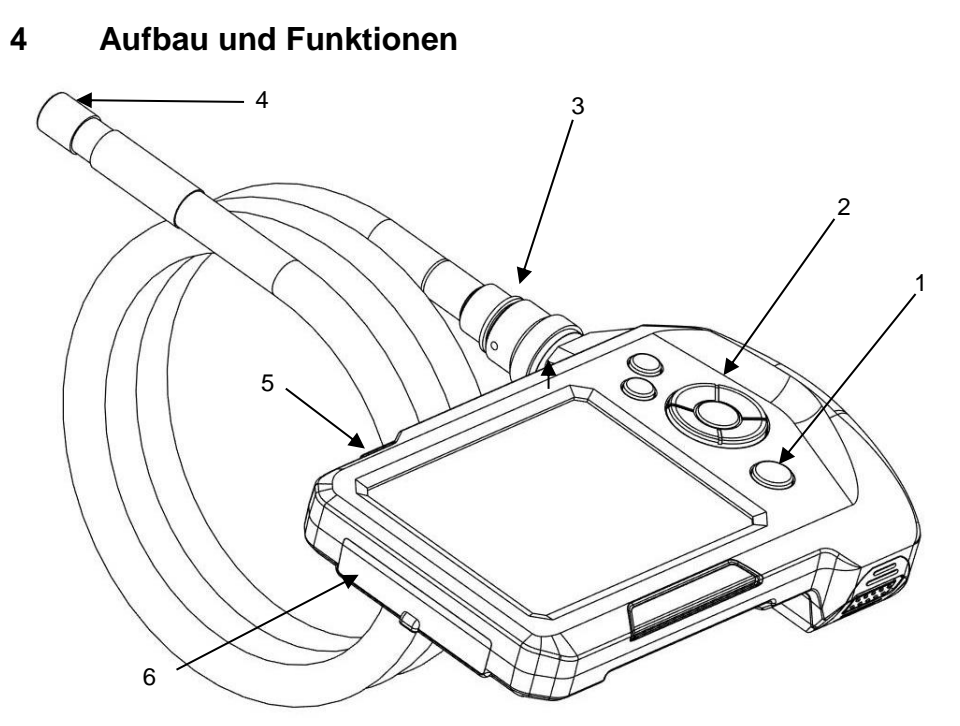

Abb. 1: Geräteteile, Seitenansicht

Legende

- 1 Ein/Aus-Taste mit Akkuanzeige
- 2 Bedienfeld
- 3 Sondenanschluss
- 4 Kamerakopf
- 5 Zusatzbeleuchtung
- 6 Anschlussfach

### Tastenfeld

## 5 Tastenfeld 8 7 12 10 9 11 13

14---►0 Abb. 2: Tastenfeld

## 6 Vor der Inspektion

6.1 Wechsel der Sonde

- 7 Beleuchtungstaste
- 8 Aufnahme-Taste
- 9 Einstellungstaste
- 10 M-Taste (Modus-Taste)
- 11 OK-Taste
- 12 Zoom-Taste
- 13 Bilddrehungstaste
- 14 Ein-/Aus-Taste mit Akkuanzeige
- Um die Sonde vom Griff abzumontieren, lösen Sie die Überwurfmutter und ziehen Sie die Sonde ab.
- Um die Sonde auf den Griff zu montieren, beachten Sie Folgendes:

## ACHTUNG!

An der Buchse der Sonde befindet sich eine kleine Einkerbung. Stecken Sie diese Einkerbung auf den kleinen Steg oben im Stecker am Griffstück (oberhalb des roten Punkts).

- Abb. 3: Buchse zum Anschluss der Sonde an das Videoendoskop
- Verschrauben Sie anschließend die Überwurfmutter handfest.

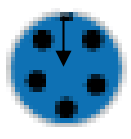

DE

## 6.2 Aufladen des Akkus

2000

Abb. 4: Ladeanschluss

 Zum Ein-/Ausschalten des Wöhler VE 300 drücken Sie die EIN/AUS-Taste.

Bei eingeschaltetem Wöhler VE 300 leuchtet die Umrandung der EIN/AUS-Taste blau.

Bei niedriger Akku-Spannung leuchtet die Umrandung der EIN/AUS-Taste rot.

 Um das Videoendoskop aufzuladen, schließen Sie das im Lieferumfang enthaltene Netzteil über USB-Ladekabel an, vgl. auch Abb. 1, Teil
 6. Verbinden Sie das Netzteil mit dem Stromnetz.

Während des Ladevorgangs blinkt die Umrandung der EIN/AUS-Taste rot. Bei eingeschaltetem Gerät wird der Ladevorgang im Display durch ein sich einfärbendes Batteriesymbol angezeigt.

### 6.3 Einlegen der Speicherkarte

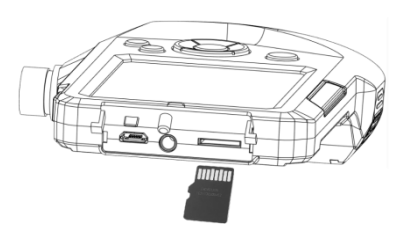

Abb. 5: Einlegen der Speicherkarte

### 6.4 Voreinstellungen

6.4.1 Wechsel zwischen Foto-, Video- und Playback-Modus

### 6.4.2 Anpassen der Voreinstellungen

### ACHTUNG!

Die Speicherkarte darf nur bei ausgeschaltetem Gerät eingesteckt werden.

Stecken Sie die im Lieferumfang enthaltene Micro SD-Speicherkarte in den Kartenslot ein, vgl. auch Abb. 1, Teil 6.

### ACHTUNG!

Achten Sie darauf, die Speicherkarte richtig herum einzuschieben, so wie in der nebenstehenden gezeigt.

### HINWEIS!

Einstellungen können nur bei eingelegter Speicherkarte vorgenommen werden. Ist die Speicherkarte nicht eingelegt, sind die Einstellungsund die Menütaste nicht aktiv.

- Drücken Sie die M-Taste, um zwischen den Modi Bild . Video . und Playback . zu wechseln.
- Drücken Sie die Einstellungstaste<sup>{Q}</sup>, um Bildeinstellungen (im Bildmodus) oder Videoeinstellungen (im Videomodus) vorzunehmen.

### Oder

- Drücken Sie zunächst die Einstellungstaste<sup>(C)</sup> und anschließend die M-Taste, um allgemeine Einstellungen vorzunehmen.
- Gehen Sie mit den Pfeiltasten zu dem Parameter, das geändert werden soll. Wählen Sie es mit der OK-Taste aus und speichern Sie Ihre Einstellung mit der OK-Taste.
- Durch erneutes Drücken der

DE

Einstellungstaste<sup>(C)</sup> kehren Sie wieder in den normalen Ansichtsmodus zurück.

### 6.5 Einstellen von Datum und Uhrzeit

- Drücken Sie zunächst die Einstellungstaste <sup>(C)</sup> und anschließend die M-Taste, um in das allgemeine Einstellungsmenü zu gelangen.
- Wählen Sie mit der Pfeiltaste Datum/Uhrzeit und bestätigen Sie mit **OK**.
- Stellen Sie mit den Pfeiltasten jeweils den Wert ein und gehen Sie mit der M-Taste zum nächsten Wert.
- Bestätigen Sie mit OK.

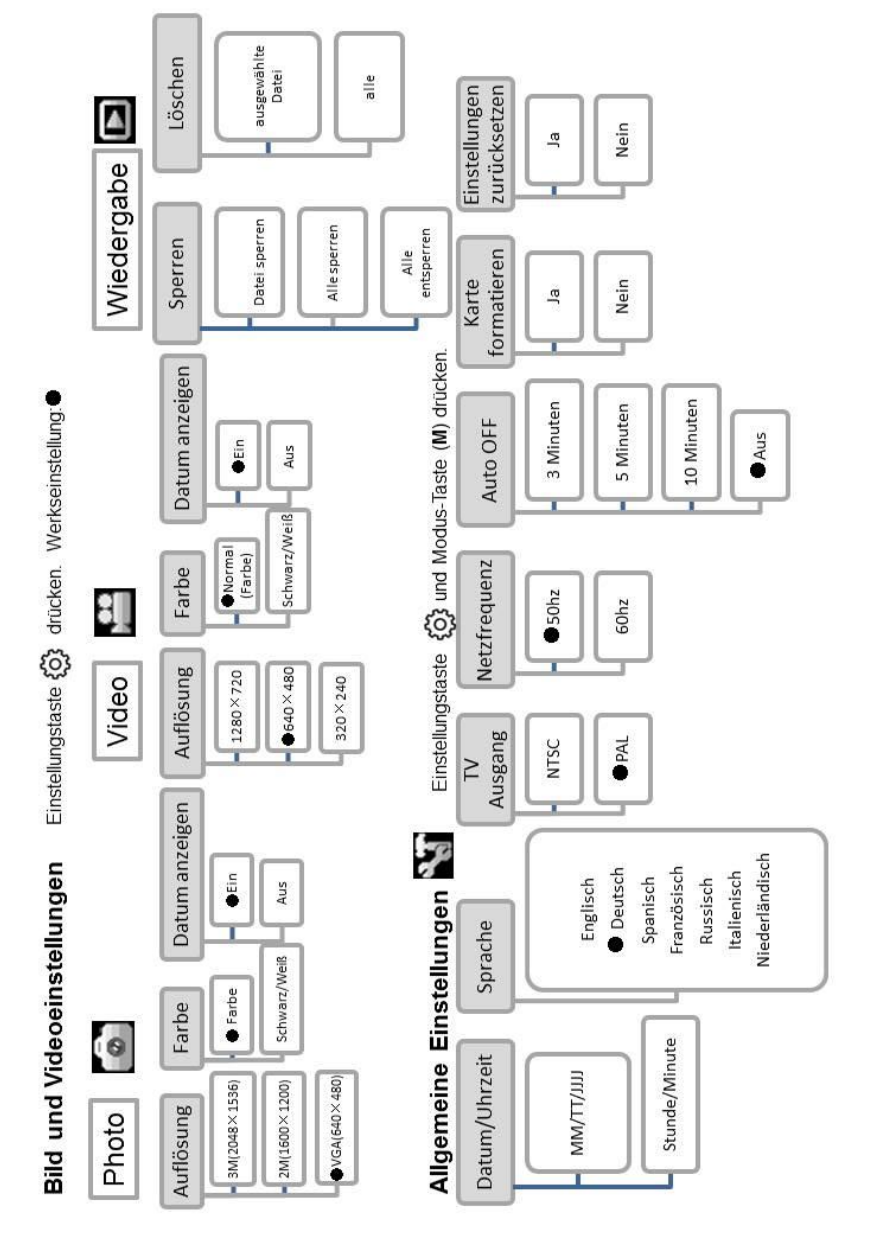

### Die folgenden Einstellungsmöglichkeiten stehen zur Verfügung:

### 7 Beleuchtung

7.1 Einschalten der Zusatzbeleuchtung Soll eine Inspektion in dunkler Umgebung durchgeführt werden, empfiehlt es sich, mit der Zusatzbeleuchtung zu arbeiten:

- Schalten Sie die Zusatzbeleuchtung durch Druck auf die Zusatzbeleuchtungstaste ein und aus, vgl. Abb. 1, Teil 5.
- 7.1.1 Einschalten der LEDs
- Drücken Sie die Beleuchtungstaste (Abb. 2, Teil 8), um die LEDs am Kamerakopf ein-/auszuschalten. Durch mehrmaliges Drücken lassen sich die LEDs in drei Stufen heller stellen.

### DE

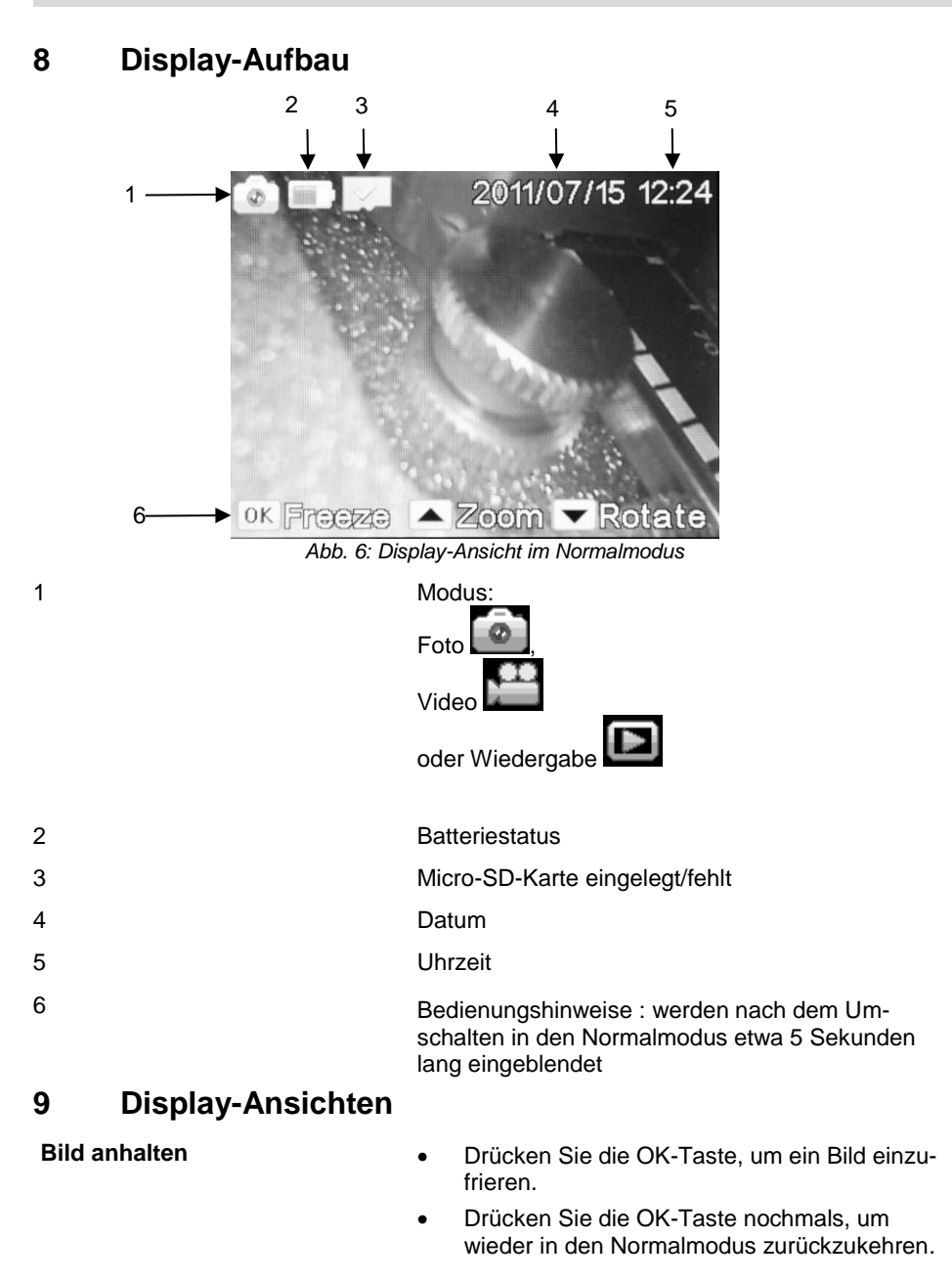

Bild zoomen

### Bild drehen

### 10 Foto-Aufnahme

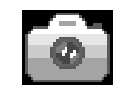

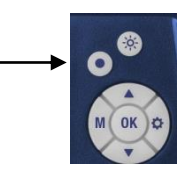

11 Video-Aufnahme

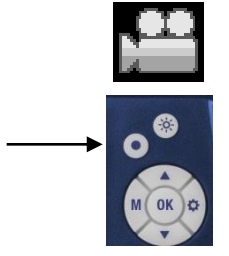

• Drücken Sie den Aufwärtspfeil, um das Bild zu vergrößern.

Es besteht die Möglichkeit, das Bild in 2-facher, 3facher und 4-facher Vergrößerung anzeigen zu lassen. Beim 4. Druck auf den Aufwärtspfeil erscheint die Anzeige wieder in der Ursprungsgröße.

- Drücken Sie den Abwärtspfeil, um das Bild um 180° zu drehen.
- Drücken Sie die M-Taste, bis im Display das Foto-Icon erscheint.
- Drücken Sie Aufnahme-Taste <sup>O</sup>, um zu fotografieren.
- Drücken Sie die M-Taste, bis im Display das Video-Icon erscheint.
- Drücken Sie die Aufnahme-Taste <sup>(1)</sup>, um die Videoaufnahme zu starten.

Im Display erscheint REC.

• Drücken Sie die Aufnahme-Taste nochmals, um die Videoaufnahme zu beenden.

### Wiedergabe

12 Wiedergabe

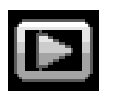

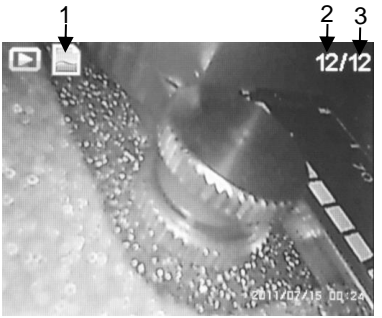

Abb. 7: Display im Wiedergabemodus

## 13 Bilder und Videos löschen

Auslesen der

Dateien am PC

 Drücken Sie die M-Taste, bis im Display das Wiedergabe-Icon erscheint.

Im Display erscheint links der Dateityp (1) (Foto oder Video) und rechts die Dateinummer (2) sowie die Gesamtzahl der gespeicherten Dateien (3).

- Wechseln Sie mit den Pfeil-Tasten zwischen den Dateien.
- Wird an Position (1) ein Video-Icon angezeigt, drücken Sie die OK-Taste, um das Video abzuspielen.
- Drücken Sie die OK-Taste nochmals, um das Video anzuhalten.
- Drücken Sie die Einstellungstaste<sup>(Q)</sup>, um das Video zu stoppen und in den Wiedergabe-Modus zurückzukehren.

Drücken Sie im Wiedergabe-Modus die Einstellungstaste <sup>(</sup>).

- Wählen Sie "Schützen", wenn die ausgewählte Datei oder alle Dateien geperrt werden sollen. Sie können anschließend nicht mehr versehentlich gelöscht werden.
- Wählen Sie "Löschen", wenn die ausgewählte Datei oder alle Dateien gelöscht werden sollen.
- Schalten Sie das Video-Endoscope aus.
- Entnehmen Sie die Micro-SD-Karte dem Gerät und stecken Sie sie in den im Lieferumfang enthaltenen USB-Karten-Adapter.
- Sie können die Dateien nun am PC auslesen und speichern. Fotos sind als JPG-Dateien und Videos als AVI-Dateien gespeichert.

14

## 15 Garantie und Service

| 15.1 Gara | Garantie | Jedes Wöhler VE 300 Videoendoskop wird im<br>Werk in allen Funktionen geprüft und verlässt<br>unser Werk erst nach einer ausführlichen Quali-<br>tätskontrolle. |
|-----------|----------|----------------------------------------------------------------------------------------------------|
|           |          | Bei sachgemäßem Gebrauch beträgt die Garan-<br>tiezeit des Wöhler VE 300 Videoendoskops 12<br>Monate ab Verkaufsdatum, ausgenommen ist der<br>Akku.             |
|           |          | Die Kosten für den Transport und die Verpackung<br>des Geräts im Reparaturfall werden von dieser<br>Garantie nicht abgedeckt.                                   |
|           |          | Diese Garantie erlischt, wenn Reparaturen und<br>Abänderungen von dritter, nicht autorisierter Stelle<br>an dem Gerät vorgenommen wurden.                       |
| 15.2      | Service  | Der SERVICE wird bei uns sehr groß geschrie-<br>ben. Deshalb sind wir auch selbstverständlich<br>nach der Garantiezeit für Sie da.                              |
|           |          | <ul> <li>Sie schicken das Messgerät zu uns, wir repa-<br/>rieren es innerhalb weniger Tage und schi-<br/>cken es Ihnen mit unserem Paketdienst.</li> </ul>      |

• Sofortige Hilfe erhalten Sie durch unsere Techniker am Telefon.

## 16 Konformitätserklärung

Das Produkt

### Wöhler VE 300 Videoendoskop

entspricht den wesentlichen Schutzanforderungen, die in den Richtlinien des Rates zur Angleichung der Rechtsvorschriften der Mitgliedsstaaten über die elektromagnetische Verträglichkeit festgelegt sind.

Zur Beurteilung des Produkts hinsichtlich der elektromagnetischen Verträglichkeit wurden folgende Normen herangezogen:

EN 55022: 2010 EN 55024: 2010

## Contents

| 1                                                | General information                                                                                                    | .19                                           |
|--------------------------------------------------|----------------------------------------------------------------------------------------------------|-----------------------------------------------|
| 2                                                | Technical Data                                                                                                    | .21                                           |
| 3                                                | Notes                                                                                                    | .22                                           |
| 3.1                                              | Notes                                                                                                    | 22                                            |
| 3.2                                              | Safety information                                                                                                    | 22                                            |
| 4                                                | Component explanation                                                                                                    | .23                                           |
| 5                                                | Buttonpad                                                                                                    | .24                                           |
| 6                                                | Before the inspection                                                                                                    | .24                                           |
| 6.1                                              | Connecting the Probe                                                                                                    | 24                                            |
| 6.2                                              | Charging the battery                                                                                                    | 25                                            |
| 6.3                                              | Inserting the SD memory card                                                                                                    | 25                                            |
| 6.4                                              | Settings                                                                                                    | 25                                            |
| 6.4.1                                            | Switch between photo, video and playback.                                                                                               | 25                                            |
| 6.4.2                                            | Change settings                                                                                                    | 26                                            |
| 6.5                                              | Date and time                                                                                                    | 26                                            |
| 7                                                | Flash light                                                                                                    | .28                                           |
| 7.1                                              | Switching on the Flash light                                                                                                    | 28                                            |
| 7.1.1                                            | Switching on the LEDs                                                                                                    | 28                                            |
| 8                                                | Display                                                                                                    | .29                                           |
| 9                                                | Displays                                                                                                    | .29                                           |
|                                                  |                                                                                                    |                                               |
| 10                                               | Snap photos                                                                                                    | .30                                           |
| 10<br>11                                         | Snap photos<br>Record video                                                                                                    | .30<br>.30                                    |
| 10<br>11<br>12                                   | Snap photos<br>Record video<br>Playback                                                                                                 | .30<br>.30<br>.31                             |
| 10<br>11<br>12<br>13                             | Snap photos<br>Record video<br>Playback<br>Delete photos and videos                                                                     | .30<br>.30<br>.31<br>.31                      |
| 10<br>11<br>12<br>13<br>14                       | Snap photos<br>Record video<br>Playback<br>Delete photos and videos<br>Reading the files on the PC                                      | .30<br>.30<br>.31<br>.31<br>.31               |
| 10<br>11<br>12<br>13<br>14<br>15                 | Snap photos<br>Record video<br>Playback<br>Delete photos and videos<br>Reading the files on the PC<br>Warranty and Service              | .30<br>.31<br>.31<br>.31<br>.31               |
| 10<br>11<br>12<br>13<br>14<br>15<br>15.1         | Snap photos<br>Record video<br>Playback<br>Delete photos and videos<br>Reading the files on the PC<br>Warranty and Service<br>Warranty. | .30<br>.30<br>.31<br>.31<br>.31<br>.32<br>.32 |
| 10<br>11<br>12<br>13<br>14<br>15<br>15.1<br>15.2 | Snap photos<br>Record video<br>Playback<br>Delete photos and videos<br>Reading the files on the PC<br>Warranty and Service<br>Service   | .30<br>.30<br>.31<br>.31<br>.31<br>.32<br>.32 |

## 1 General information

| 1.1 | Scope of supply |  |
|-----|-----------------|--|
|-----|-----------------|--|

| Device                           | Scope of supply                                          |
|----------------------------------|----------------------------------------------------------|
| Wöhler VE 300<br>Video Endoscope | Video Endoscope                                          |
|                                  | Probe (1m) with mini<br>camera head Ø 8,2<br>mm          |
|                                  | Micro SD memory<br>card, 8 GB, with USB-<br>card-adapter |
|                                  | Video-out-cable                                          |
|                                  | Micro-USB-cable with mains adapter                       |
|                                  | Transport case                                           |
|                                  | 3 probe accessories:<br>hook, mirror, magnet             |

### 1.2 Storage and transport

#### 

Improper transport can harm the instrument.

Always transport the Video Endoscope in the provided carrying case in order to prevent damage.

## ATTENTION!

Do not roll the probe to a diameter that is smaller than the diameter of the probe section in the case.

### EN

### 1.3 Information on disposal

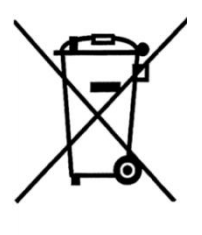

Electronic equipment does not belong into domestic waste, but must be disposed in accordance with the applicable statutory provisions.

You may hand in any defective batteries taken out of the unit to our company as well as to recycling places of public disposal systems or to selling points of new batteries or storage batteries.

### 1.4 Direction

#### Wöhler Messgeräte Kehrgeräte GmbH

Schützenstr. 41 33181 Bad Wünnenberg Tel.: +49 2953 73-100 Fax: +49 2953 7396-100

## 2 Technical Data

| Description              | Data                                                         |
|--------------------------|--------------------------------------------------------------|
| Monitor                  | 3,5 inch Color LCD                                           |
| Monitor Resolution       | 320 x 240 pixel                                              |
| Video Resolution         | 320x240 pixel, 640x480 pixel, 1280x720 pixel                 |
| Image Resolution         | 640x480 pixel, 1600x1200 pixel, 2048x1536 pixel              |
| Menu languages           | English, German, Spanish, French, Russian, Italian,<br>Dutch |
| Ports                    | AV-Out,<br>Micro-USB,<br>TF Card Slot                        |
| Camera head              | Ø 8,2 mm (option: Ø 5,5 mm)                                  |
| Resolution               | 0,3 Mega pixel CMOS                                          |
| Depth of Field           | 60 mm to 80 mm                                               |
| Viewing angle            | 60°                                                          |
| Flash light              | 8,2 mm Ø 6 adjustable LEDs                                   |
|                          | 5,5 mm Ø 6 adjustable LEDs                                   |
| Encapsulation            | IP 67                                                        |
| Probe length             | 100 cm                                                       |
| Video files              | AVI                                                          |
| Image files              | JPG                                                          |
| Aditional Light          | 6 LEDs                                                       |
| Operating<br>Temperature | 0° to 45 °C                                                  |
| Power Source             | 2600mAh, Lithium Battery                                     |
| Max. battery life        | 5 -6 hours                                                   |

EN

### Notes

- 3 Notes
- 3.1 Notes

## ATTENTION!

Not following this note can cause permanent damage to the device.

NOTE! Useful information

3.2 Safety information

## ATTENTION!

Keep the Video Endoscope dry and clean.

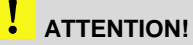

Do not disassemble your device. Do not replace parts of the device or the battery by yourself.

ATTENTION!

!

Only use 5 V indoor home use USB charger to charge the device.

EN

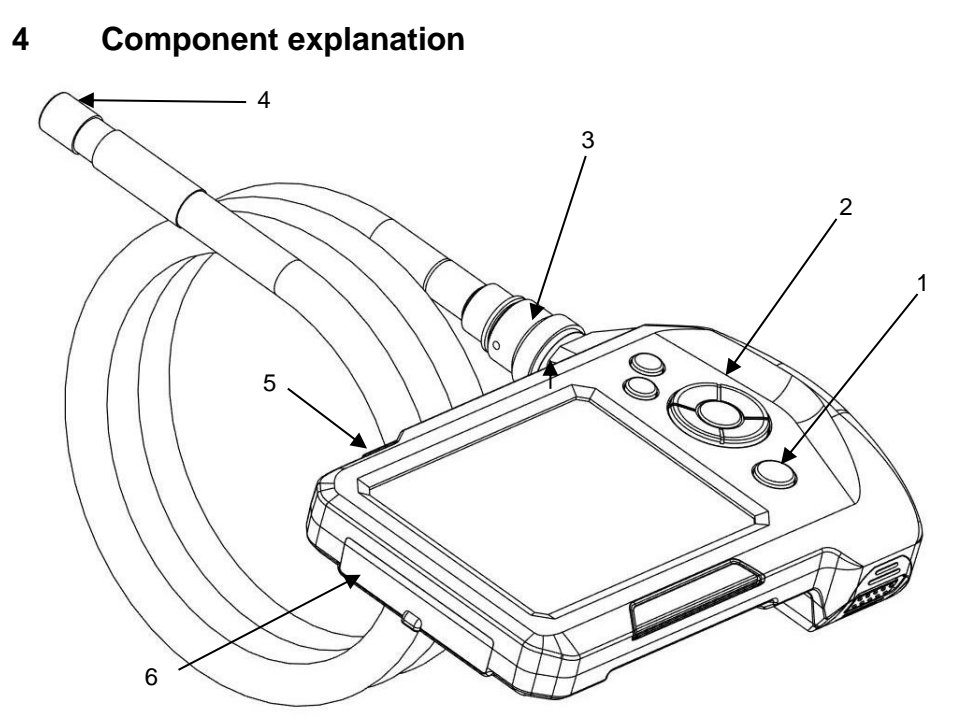

Fig. 8: Components, side view

Explanation

- 1 Power button with battery status
- 2 Buttonboard
- 3 Probe connector
- 4 Camera head
- 5 Flash Light
- 6 Port compartment

### Buttonpad

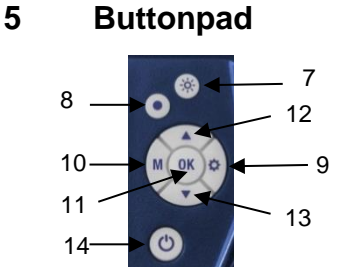

Fig. 9: Buttonpad

## 6 Before the inspection

- 6.1 Connecting the Probe
  - $\bigcirc$

Fig. 10: Probe Connection

- 7 Illumination-button
- 8 Snap-button
- 9 Settings-button
- 10 M-button (Mode)
- 11 OK-button
- 12 UP/Zoom-button
- 13 Down/Rotate-button
- 14 Power button with battery status

- Loosen the union nut of the probe connection and remove the probe (see fig. 1 part 3)
- To assemble the probe again, proceed as follows:

### ATTENTION!

•

The probe connection has a small notch. Take care to plug the notch on the small nose piece of the plug connector.

• After that tighten the union nut.

25

EN

## 6.2 Charging the battery

• Press the ON/OFF-button to switch the Video Endoscope on and off.

When the Wöhler VE 300 is switched on, the ON/OFF-button will shine blue.

If the battery voltage is low, the ON/OFF-button will shine red.

To charge the device, connect the USB charging cable to the charging port, see fig. 1, part
6. Connect the other end of the charging cable to the mains adapter.

When the device is switched on, the battery icon in the display will be colored when charging is in process.

## ATTENTION!

## Make sure the device is powered off before operating the SD memory card.

Power off the device, open the cover on the backside of the monitor and insert the SD memory card, see fig. 1, part 6.

### ATTENTION!

Please make sure the card is inserted correctly.

### 6.4 Settings

## NOTE!

It will only be possible to make settings, if the SD memory card is inserted. The Settings-button and the M-button will only be active, if the SD memory card is inserted.

6.4.1 Switch between photo, • video and playback mode

Fig. 12: Inserting the SD memory card

Click M-button to switch the photo mode 🔯 , video mode 🄛 and playback mode 🛄.

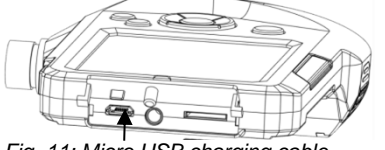

Inserting the SD memo-

Fig. 11: Micro USB charging cable

ry card

6.3

### 6.4.2 Change settings

• Click Settings-button <sup>(C)</sup>, to enter Photo settings in Photo Mode or Video settings in Video Mode.

#### or

- Click Settings-button in and then the Modebutton, to enter General Settings.
- Click Up or Down-button to go to the parameter. Click OK to select the parameter and OK again to save the changes.
- Click the Settings-button <sup>(C)</sup> again to return to normal mode.
- Click Settings-button <sup>CD</sup> and then the Modebutton, to enter General Settings.
- Change the parameters and confirm with "OK".
- With the Up or Down button set the required value and click the M-button to go to the next value.
- Click OK to confirm.

### 6.5 Date and time

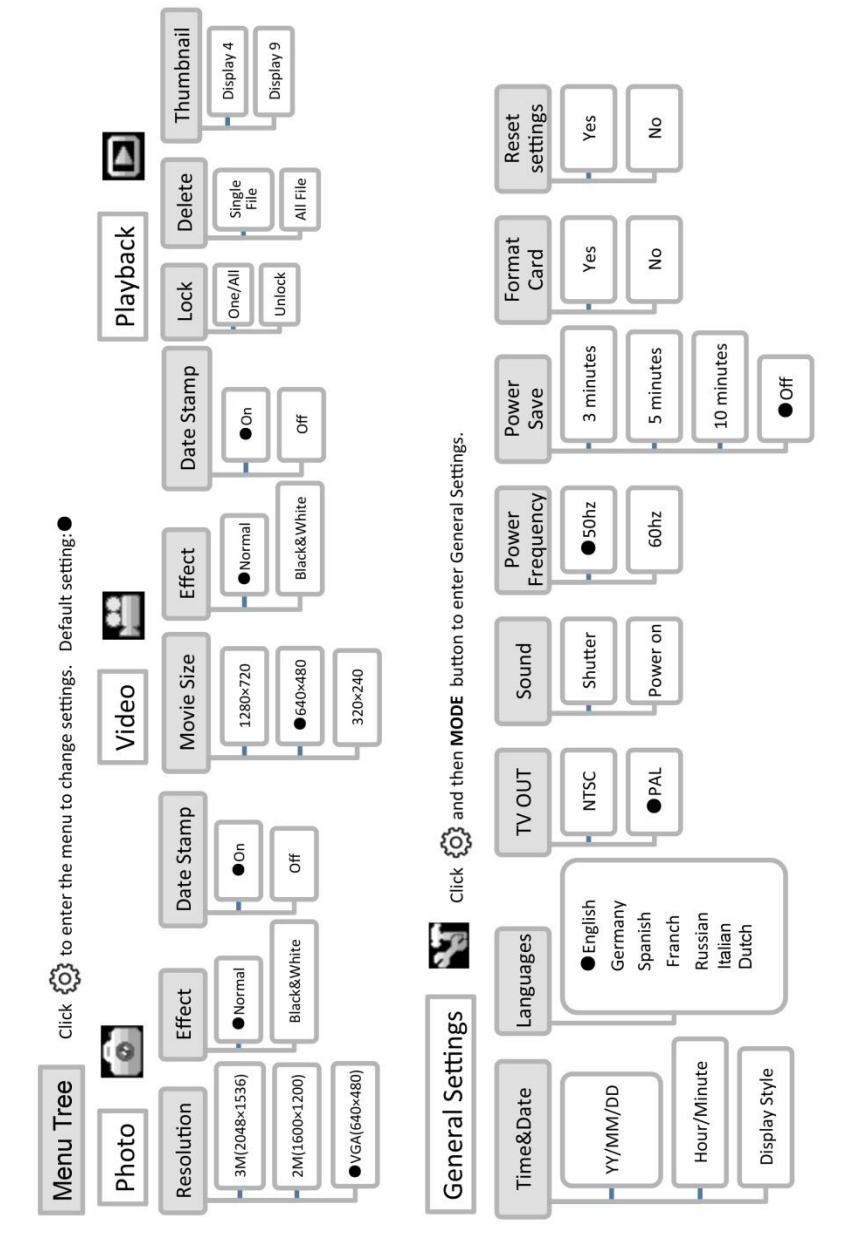

### The following options can be selected:

ΕN

### 7 Flash light

- 7.1 Switching on the Flash Iight For an inspection in a dark environment the Flash Iight should be switched on.
  - Switch the Flash light on and off by pressing the Flash Light Button, see fig. 1, part 5.
- 7.1.1 Switching on the LEDs Click the LED button (fig2, part 8), to switch the LEDs of the camera head on and off. Click three times to set the LEDs lighter in three stages.

EN

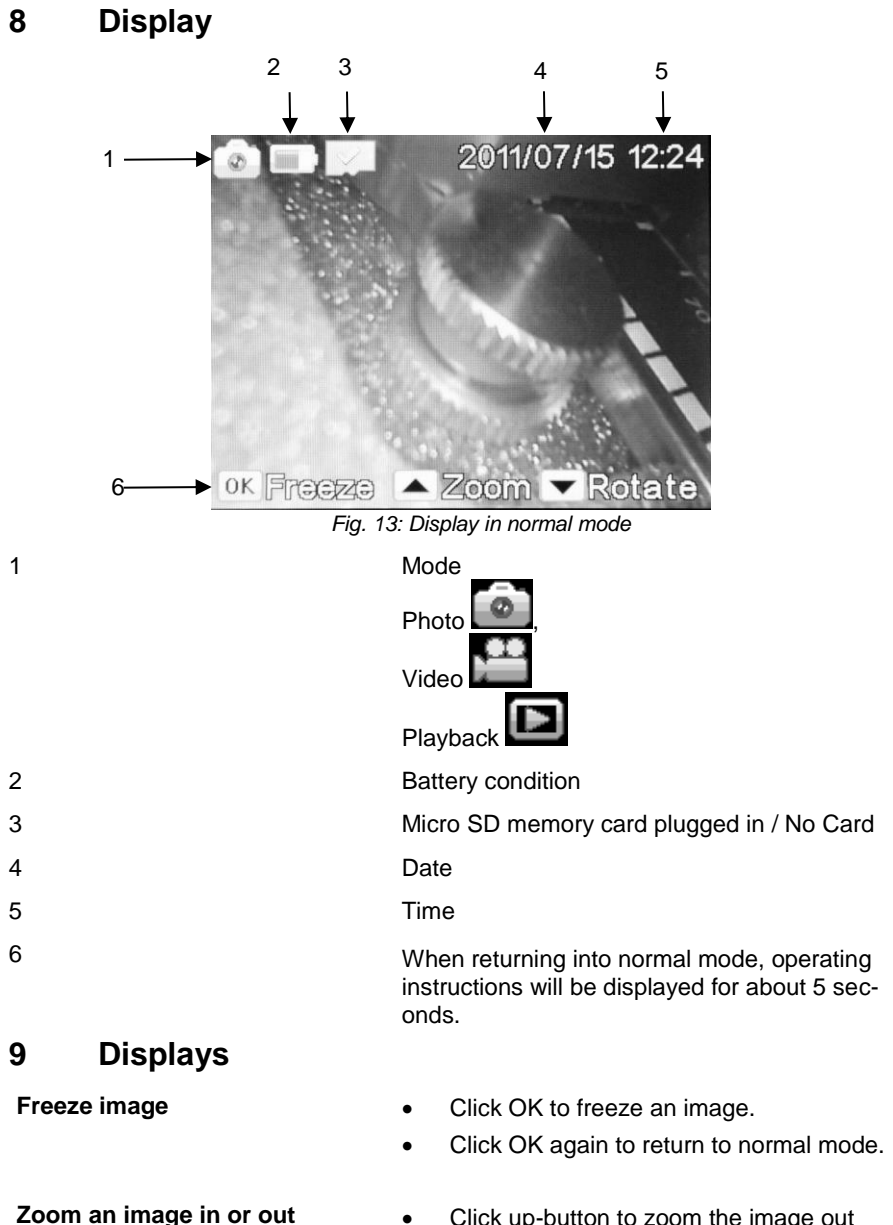

• Click up-button to zoom the image out It is possible to display a twice, triple or four times enlarged image. When the up-button is clicked four times, the original image will be displayed again.

Click down-button to rotate the screen image

### Rotate image

10 Snap photos

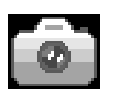

Click the M-Button until the photo icon appears on the screen.

180 degrees.

- Click the snap-button 💿 to snap a photo.

11 Record video

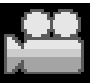

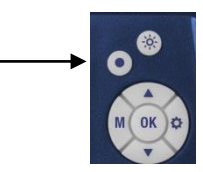

- Click the M- Button until the video icon appears on the screen.
- Click the snap-button <sup>(C)</sup> to record a video. REC will be displayed.
- Click the snap-button again to stop the recording.

31

EN

- Click the Mode-Button until the playback icon appears on the screen.
- On screen the file type will appear on the left (1) (photo or video) and the file number (2) and the total number of saved files (3) will appear on the right.
- Click the up or down-button to switch between the files.
- If the video icon is shown, press OK to play the video.
- Click OK again to pause the video.
- Press the Settings-button again<sup>(Q)</sup>, to stop the video and return to the playback mode.

## In Playback mode, click Settings-button 3.

- Select "Lock", to lock the selected file or all files. Locked files cannot be deleted.
- Select "Delete", to delete the selected file or all files.
- Switch off the Video-Endoscope.
- Remove the Micro-SD-card and plug it into the USB-card-adapter included in delivery.
- You can read and save the files on the PC now. Photos are saved as jpg-files and videos as AVI-files.

### 13 **Delete photos and** videos

**Reading the files** 14 on the PC

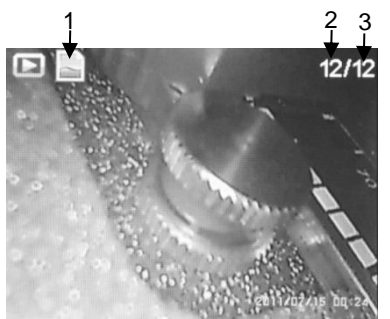

Playback

12

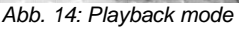

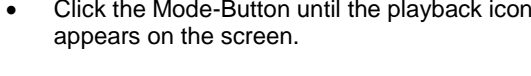

## 15 Warranty and Service

- 15 1 Warranty Each Wöhler VE 300 Video Endoscope will be tested in all functions and will leave our factory only after extensive quality control testing. If used properly, the warranty period for the Wöhler VE 300 will be twelve month from the date of sale. The battery is not covered by this warranty. This warranty does not cover the freight and packing costs when the device is sent to the factory for repair. Service by non authorized personnel or making modifications to the analyzer voids any warranty. 15 2 Service Wöhler has built our reputation on excellence in customer service. Therefore, of course, we are readily available to assist you after the warranty period ends. Send us the device and we will repair it and return it to you with our package service.
  - Immediate help is provided by our technical staff over the telephone.

### 16 Declaration of conformity

The product

#### Wöhler VE 300 Video Endoscope

complies with the button safety requirements set down in the guidelines of the Council for the Harmonization of the Legal Requirements of the Member States in relation to the electromagnetic compatibility.

The following standards were availed of to evaluate the product in respect of the electromagnetic compatibility:

EN 55022: 2010 EN 55024: 2010

## Contenu

|       | Informations Cánáralas 24                           |
|-------|-----------------------------------------------------|
| 1     | Informations Generales                              |
| 2     | Donnees techniques                                  |
| 3     | Informations Générales37                            |
| 3.1   | Informations relatives au mode d'emploi37           |
| 3.2   | Avertissements concernant l'utilisation37           |
| 4     | Construction et fonctionnement 38                   |
| 5     | Panneau de touches39                                |
| 6     | Avant l'inspection39                                |
| 6.1   | Changer la sonde                                    |
| 6.2   | Chargement de l'accumulateur 40                     |
| 6.3   | Insérer la carte mémoire41                          |
| 6.4   | Préréglages41                                       |
| 6.4.1 | Commuter entre les modes photo, vidéo et playback41 |
| 6.4.2 | Adapter les préréglages41                           |
| 6.5   | Réglage de la date et de l'heure                    |
| 7     | Eclairage44                                         |
| 7.1   | Allumer l'éclairage supplémentaire                  |
| 7.1.1 | Allumer les LEDs                                    |
| 8     | Structure de l'écran45                              |
| 9     | Vues d'écran45                                      |
| 10    | Prise de photo46                                    |
| 11    | Enregistrement vidéo46                              |
| 12    | Lecture47                                           |
| 13    | Effacer des photos et des vidéos 47                 |
| 14    | Lire les fichiers sur le PC47                       |
| 15    | Garantie et Service48                               |
| 15.1  | Garantie48                                          |
| 15.2  | Service48                                           |
| 16    | Déclaration de conformité48                         |
|       | 33                                                  |

## DE

## 1 Informations Générales

| 1.1 Détail de la fourniture | Appareil  | Détail de la fournitu-<br>re                             |                                                                                  |
|-----------------------------|-----------|----------------------------------------------------------|----------------------------------------------------------------------------------|
|                             |           | Wöhler VE 300<br>Endoscope vidéo                         | Endoscope vidéo                                                                  |
|                             |           |                                                          | Sonde de 1 m équipée<br>d'une tête de mini-<br>caméra d'un diamètre<br>de 8,2 mm |
|                             |           |                                                          | Carte mémoire micro<br>SD de 8 GO pourvue<br>d'un adaptateur de<br>carte USB     |
|                             |           |                                                          | Câble de sortie vidéo<br>(jaune)                                                 |
|                             |           |                                                          | Câble micro UBS                                                                  |
|                             |           |                                                          | Malette de transport                                                             |
|                             |           |                                                          | 3 accessoires de<br>sonde : crochet, mi-<br>roir, aimant                         |
| 1.2                         | Transport | <b>Attention !</b><br>Un transport inadapté per<br>reil. | eut endommager l'appa-                                                           |
|                             |           | Transporter l'endoscope<br>cet effet pour éviter de le   | dans la mallette prévue à détériorer.                                            |
|                             |           | <b>Attention</b> !                                       | la sonde flexible pour                                                           |

garantir une longévité maximale.

## 1.3 Traitement des déchets

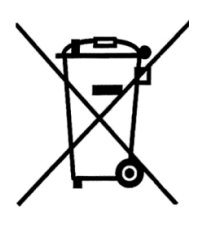

1.4 Coordonées

Les composants électroniques ne sont pas des déchets domestiques. Ils doivent être éliminés en respectant la législation en vigueur.

Les batteries défectueuses retirées de l'appareil peuvent être déposées dans un centre de recyclage des déchets publics, ou un point de vente ou de stockage de batteries.

### Wöhler Messgeräte Kehrgeräte GmbH

Schützenstr. 41 33181 Bad Wünnenberg Tel.: +49 2953 73-100 Fax: +49 2953 73-250 www.woehler.fr

### FR

## 2 Données techniques

| Désignation                | Valeurs                                                            |
|----------------------------|--------------------------------------------------------------------|
| Écran                      | 3,5 "                                                              |
| Résolution écran           | 320 x 240 pixel                                                    |
| Résolution vidéo           | 320x240 pixel, 640x480 pixel, 1280x720 pixel                       |
| Résolution image           | 640x480 pixel, 1600x1200 pixel, 2048x1536 pixel                    |
| Langues du menu            | anglais, allemand, espagnol, français, russe, italien, néerlandais |
| Sortis                     | AV-out, Micro-USB-Port, Slot pour carte micro SD                   |
| Tête de caméra             | Ø 8,2 mm (option Ø 5,5 mm)                                         |
| Résolution                 | 0,3 mégapixels                                                     |
| Profondeur champ           | 60 mm à 80 mm                                                      |
| Angle de vu                | 60°                                                                |
| Illumination               | Ø 8,2 mm: 6 LEDs                                                   |
|                            | Ø 5,5 mm: 6 LEDs (optional)                                        |
| Type de protection         | IP 67                                                              |
| Longueur de la sonde       | 100 cm                                                             |
| Format vidéo               | AVI                                                                |
| Format image               | JPG                                                                |
| Éclairage additionnel      | 6 LEDs                                                             |
| Température<br>d'opération | 0° á 45 °C                                                         |
| Alimentation électrique    | Batterie lithium<br>2600 mAh                                       |
| Charger                    | 5-6 heures                                                         |
# 3 Informations Générales

3.1 Informations relatives au mode d'emploi

#### Attention !

Désigne des consignes signalant un danger dont la non-observation peut conduire à des dommages de l'appareil.

Information utile.

#### 3.2 Avertissements concernant l'utilisation

# ATTENTION !

Veillez à ce que l'endoscope vidéo reste propre et sec.

# ATTENTION !

N'ouvrez jamais le boîtier de l'appareil. Les composants de l'appareil de même que l'accumulateur ne peuvent être remplacés qu'en usine.

## ATTENTION !

Pour charger l'accumulateur n'utilisez, par principe, qu'un chargeur de 5 V.

#### FR

# 4 Construction et fonctionnement

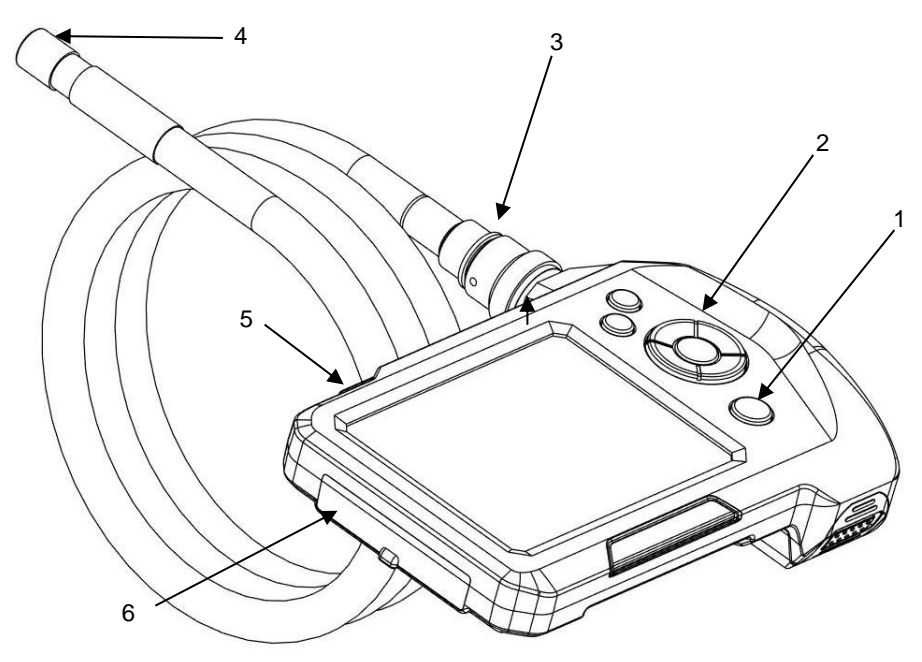

Fig.. 15: Composants de l'appareil, vue latérale

Légende :

- 1 Touche de Marche/Arrêt avec indicateur de charge
- 2 Panneau de commande
- 3 Raccordement de la sonde
- 4 Tête de la caméra
- 5 Eclairage supplémentaire
- 6 Compartiment des connecteurs

Panneau de touches 7

12

9

5

8

10

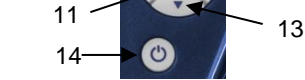

Fig.16 : Panneau de touches

#### Avant l'inspection 6

- 6.1 Changer la sonde
- Pour démonter la sonde, desserrer l'écrou et retirer la sonde.
- Installer la sonde sur la poignée comme suit:

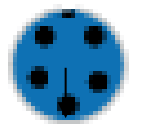

#### Attention !

Il y a une petite rainure sur la prise. Mettre le petit âme du connecteur de la poignée dans cette rainure.

- Fig. 17: Prise pour connecter la sonde sur la poignée de l'endoscope
  - Après serrer l'écrou.

- 7 Touche d'éclairage
- 8 Touche d'enregistrement
- 9 Touche de réglage
- 10 Touche M (touche de mode)
- 11 Touche OK
- 12 Touche zoom
- 13 Touche rotation image
- 14 Touche Marche/Arrêt avec indicateur de charge

#### 6.2 Chargement de l'accumulateur

 Pour Allumer / éteindre le Wöhler VE 300, appuyez sur la touche MARCHE/ARRÊT.

Quand le Wöhler VE 300 est en circuit, le cadre de la touche MARCHE/ARRÊT passe au bleu.

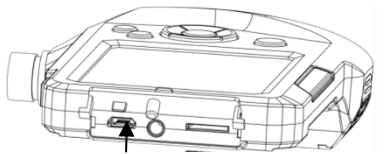

Fig. 18: Connecteur de charge

Quand la tension de l'accumulateur est trop basse, le cadre de la touche MARCHE/ARRÊT passe au rouge.

 Branchez le câble de charge USB joint aux fournitures pour charger l'endoscope vidéo, cf. aussi Fig. 1, partie 6.

Quand l'appareil est branché, le processus de chargement est signalé par un symbole de batterie qui se colore. 6.3 Insérer la carte mémoire

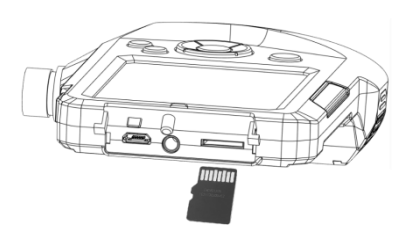

Fig. 19: Insérer la carte mémoire

6.4 Préréglages

### 6.4.1 Commuter entre les modes photo, vidéo et playback

6.4.2 Adapter les préréglages ATTENTION !

On ne peut insérer la carte mémoire que lorsque l'appareil est arrêté.

Insérez la carte mémoire micro SD comprise dans les fournitures dans le slot SD, cf. aussi Fig. 1, partie 6.

# ATTENTION !

Veillez à introduire la carte mémoire dans le bon sens, comme indiqué ci-contre.

# A NOTER !

On ne peut procéder à des réglages que lorsque la carte mémoire est insérée. Si la carte mémoire n'est pas insérée, les touches de réglage et de menu ne sont pas actives.

- Appuyez sur la touche M pour commuter entre les modes Photo 🙆, Vidéo 🎦 et Playback
- Appuyez sur la touche de réglage <sup>\$\vec{Q}\$</sup>, pour procéder aux réglages image (dans le mode image) ou les réglages vidéo (dans le mode vidéo).

ou

- Appuyez tout d'abord sur la touche de réglage tout d'abord sur la touche M pour procéder aux réglages généraux.
- A partir des touches fléchées, accédez au paramètre qui doit être modifié. Sélectionnezle à partir de la touche OK et mémorisez votre réglage aussi à partir de la touche OK.
- En appuyant encore une fois sur la touche de réglage vous revenez dans le mode d'affichage normal.

#### FR

- 6.5 Réglage de la date et de l'heure
- Appuyez tout d'abord sur la touche de réglage C et ensuite sur la touche M pour accéder au menu de réglage général.
- Sélectionnez, à partir des touches fléchées, l'heure et la date et confirmez avec **OK**.
- Réglez la valeur respective à partir des touches fléchées et passez à la valeur suivante à partir de la touche M.
- Confirmez avec **OK**.

•

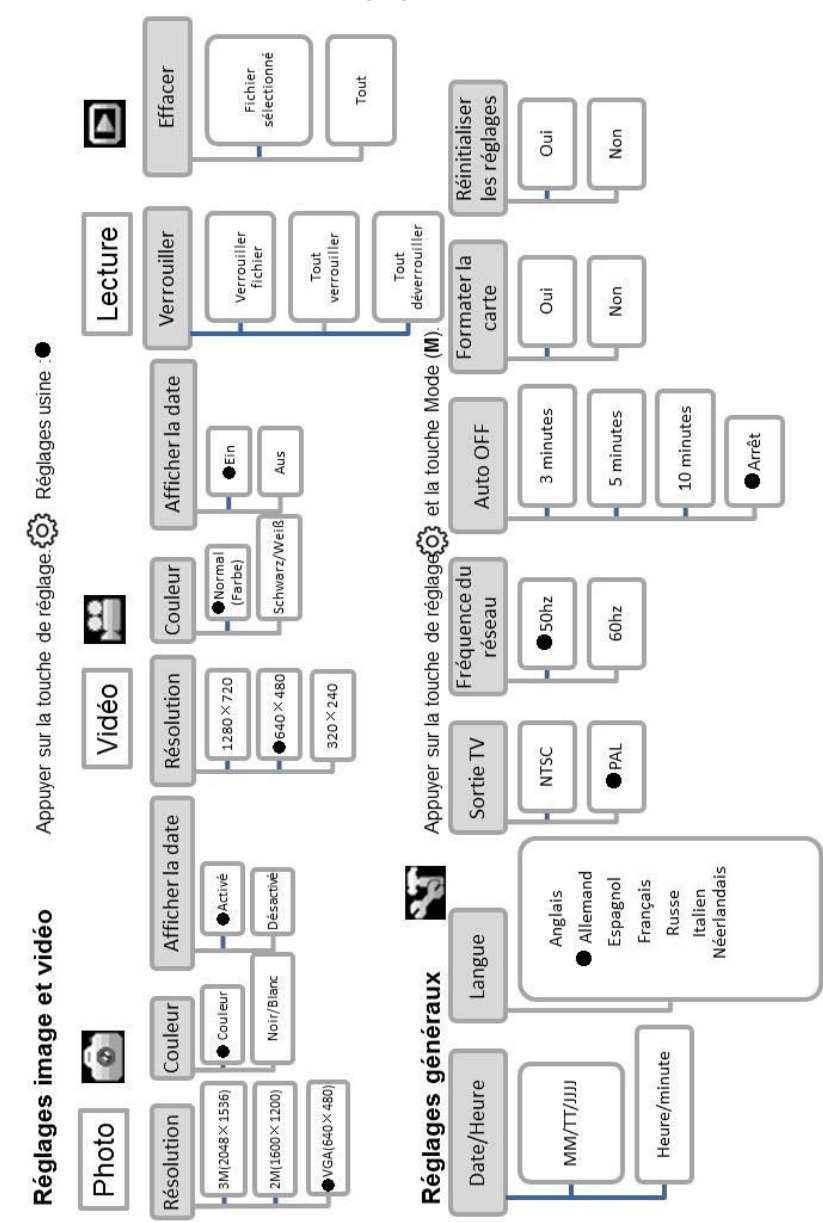

### On dispose des possibilités de réglage suivantes :

FR

# 7 Eclairage

7.1 Allumer l'éclairage supplémentaire S'il est nécessaire d'effectuer un contrôle dans un environnement obscur, il est préférable de travailler en utilisant l'éclairage supplémentaire :

- L'éclairage supplémentaire s'allume et s'éteint en appuyant sur la touche d'éclairage supplémentaire, cf. Fig. 1, partie 5.
- Allumer les LEDs
   Appuyez sur la touche d'éclairage (Abb. 2, partie 8), pour allumer et éteindre les LEDs placées sur la tête de la caméra. En appuyant à plusieurs reprises, les LEDs peuvent être réglées selon trois niveaux d'éclairage différents.

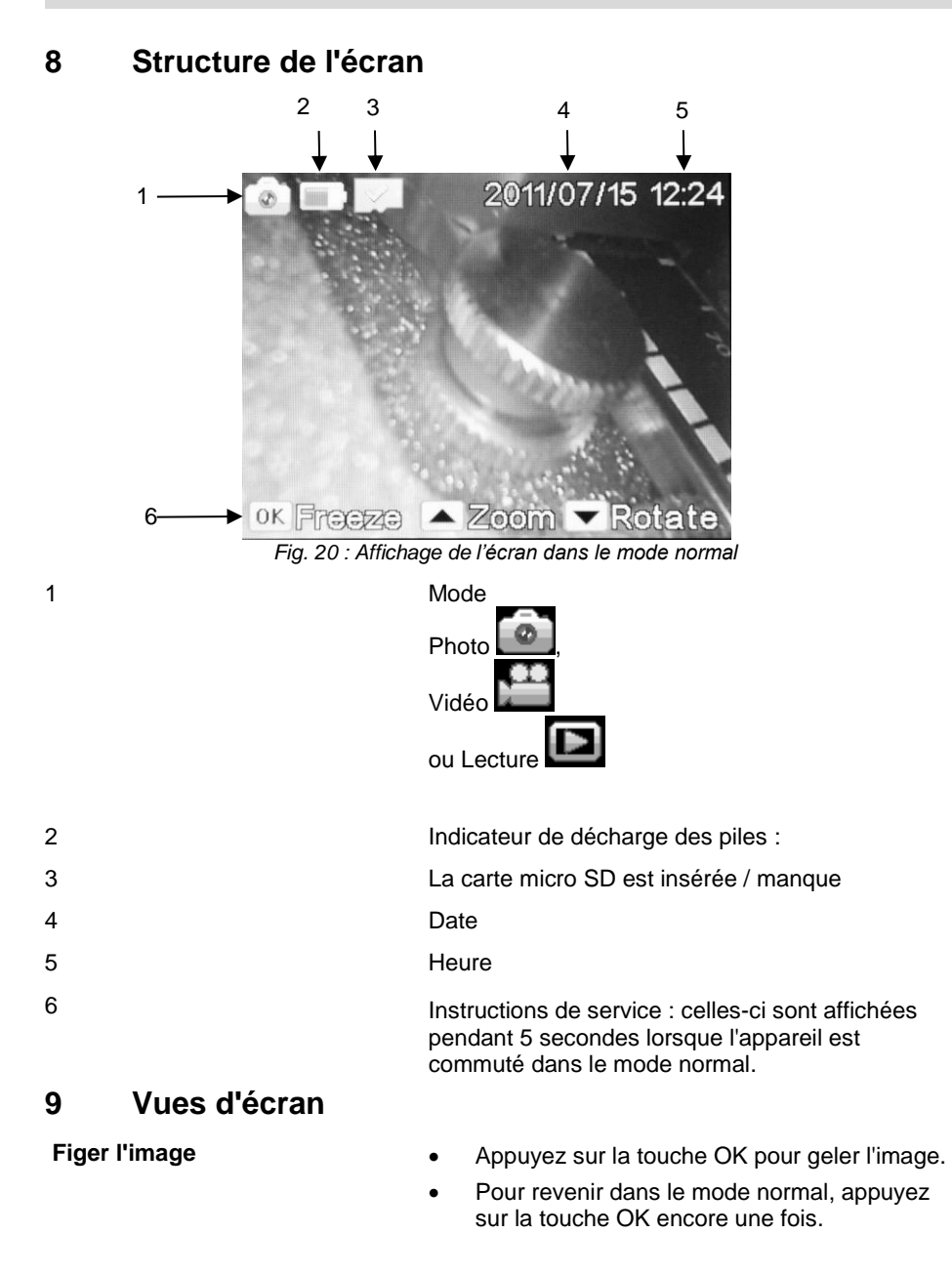

FR

#### Zoomer une image

#### Faire pivoter l'image

# 10 Prise de photo

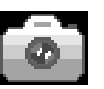

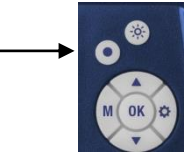

11 Enregistrement vidéo

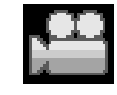

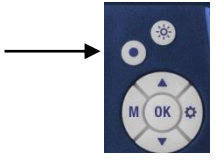

 Appuyez sur la flèche vers le haut pour agrandir l'image.

Il est possible d'afficher l'image en l'agrandissant 2 fois, 3 fois ou 4 fois. En appuyant une 4e fois sur la touche vers le haut, l'image est de nouveau affichée dans sa grandeur initiale.

- Appuyez sur la flèche vers le bas pour faire pivoter l'image de 180°.
- Appuyez sur la touche M jusqu'à ce que l'icône photo soit affichée sur l'écran.
- Appuyez sur la touche de prise de photo pour photographier.
- Appuyez sur la touche M jusqu'à ce que l'icône vidéo soit affichée sur l'écran.
- Appuyez sur la touche d'enregistrement pour lancer l'enregistrement vidéo.

REC est affiché sur l'écran.

 Appuyez encore une fois sur la touche d'enregistrement pour arrêter l'enregistrement vidéo.

12 Lecture

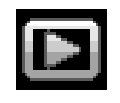

 Appuyez sur la touche M jusqu'à ce que l'icône de lecture apparaisse sur l'écran.

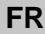

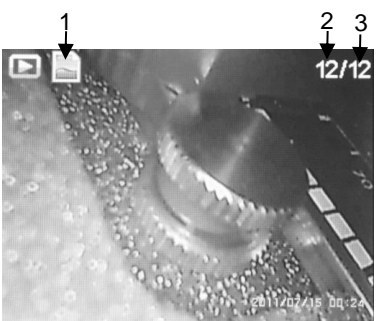

Fig. 21: Ecran dans le mode de lecture

Dans l'écran le type de fichier (1) (photo ou vidéo) est affiché à gauche tandis que le numéro du fichier (2) ainsi que le nombre total des fichiers mémorisés sont affichés à droite (3).

- Naviguez entre les fichiers en utilisant les touches fléchées.
- Quand une icône vidéo est affichée sur la position (1), appuyez sur la touche OK pour lancer la vidéo.
- Appuyez encore une fois sur la touche OK pour arrêter la vidéo.
- Appuyez sur la touche de réglage <sup>()</sup> pour arrêter la vidéo et pour revenir dans le mode de lecture.

# 13 Effacer des photos et des vidéos

btos Dans le mode reproduction appuyez sur la touche de réglage  $\overline{0}$ .

- Sélectionnez « protéger », si les fichiers sélectionnés ou tous les fichiers doivent être verrouillés. Ensuite, ces fichiers ne pourront plus être effacés par erreur.
- Sélectionnez « effacer », si les fichiers sélectionnés ou si tous es fichiers doivent être effacés.
- 14 Lire les fichiers sur •
   le PC
- Retirez la carte micro SD de l'appareil et insérez-la dans l'adaptatateur USB compris dans les fournitures.
- Vous pouvez maintenant lire et sauvegarder les fichiers sur le PC. Les photos sont mémorisées comme fichiers JPG et les vidéos comme fichiers AVI.

# **15 Garantie et Service**

| 15.1 | Garantie | Chaque Wöhler VE 300 a été testé dans tous ses fonctions et ne quitte notre usine qu'après avoir été soumis à un contrôle de qualité approfondi.                                                                   |
|------|----------|----------------------------------------------------------------------------------------------------|
|      |          | En cas d'utilisation correcte, la période de garan-<br>tie pour le Wöhler VM 300 est de 12 moins à<br>compter de la date de vente. Y font exception les<br>piles.                                                  |
|      |          | En cas de réparation, les frais de port et d'embal-<br>lage de l'appareil ne sont pas couverts par la ga-<br>rantie.                                                                                               |
|      |          | Cette garantie s'arrête lorsque des réparations et modifications ont été effectuées par un personnel non autorisé.                                                                                                 |
| 15.2 | Service  | Pour nous, le SERVICE joue un rôle très impor-<br>tant dans nos rapports avec nos clients. Voilà<br>pourquoi nous sommes toujours à votre disposi-<br>tion même après l'expiration de la période de ga-<br>rantie. |
|      |          | <ul> <li>Si vous nous envoyez l'instrument, il vous<br/>sera renvoyé par notre service d'expédition<br/>après réparation en quelques jours seulement.</li> </ul>                                                   |

 Vous pouvez solliciter l'aide directe de nos ingénieurs par téléphone.

# 16 Déclaration de conformité

Le produit:

#### Endoscope Vidéo Wöhler VE 300

est conforme aux exigences de protection essentielles fixées dans les directives du Conseil portant sur l'alignement des prescriptions juridiques, dans les Etats membres, sur la compatibilité électromagnétique.

Pour juger de la compatibilité électromagnétique du produit, il a été fait appel aux normes suivantes:

EN 55022: 2010 EN 55024: 2010

# Indice

| 1                                                                                     | Indicazioni                                                                                                    | 50                                                                         |
|---------------------------------------------------------------------------------------|----------------------------------------------------------------------------------------------------|----------------------------------------------------------------------------|
| 2                                                                                     | Dati tecnici                                                                                                    | 52                                                                         |
| 3                                                                                     | INDICAZIONI                                                                                                    | 53                                                                         |
| 3.1                                                                                   | Indicazioni per l'uso                                                                                                    |                                                                            |
| 3.2                                                                                   | Avvisi per l'uso                                                                                                    |                                                                            |
| 4                                                                                     | COSTRUZIONE E FUNZIONI                                                                                                    | 54                                                                         |
| 5                                                                                     | Tastiera                                                                                                    | 55                                                                         |
| 6                                                                                     | Prima della ispezione                                                                                                    | 55                                                                         |
| 6.1                                                                                   | Cambiare la sonda                                                                                                    |                                                                            |
| 6.2                                                                                   | Caricare le batterie                                                                                                    |                                                                            |
| 6.3                                                                                   | Inserimento della scheda SD                                                                                                    |                                                                            |
| 6.4                                                                                   | Impostazioni                                                                                                    |                                                                            |
| 6.4.1                                                                                 | Cambiare da funzione foto, video e                                                                                                    | 56                                                                         |
| 642                                                                                   | Impostazioni                                                                                                    |                                                                            |
| 6.5                                                                                   | Impostazione data ed ora                                                                                                    |                                                                            |
| _                                                                                     |                                                                                                    |                                                                            |
| 7                                                                                     | Illuminazione                                                                                                    | 59                                                                         |
| <b>7</b><br>7.1                                                                       | Illuminazione                                                                                                    | <b>59</b>                                                                  |
| <b>7</b><br>7.1<br>7.1.1                                                              | Illuminazione           Accensione dell'illuminazione suppl           Accensione dei LED                                                                                                    | <b>59</b><br>59<br>59                                                      |
| 7<br>7.1<br>7.1.1<br>8                                                                | Illuminazione         Accensione dell'illuminazione suppl         Accensione dei LED         Display                                                                                                    | <b>59</b><br>59<br><b>5</b> 9<br><b>60</b>                                 |
| 7<br>7.1<br>7.1.1<br>8<br>9                                                           | Illuminazione<br>Accensione dell'illuminazione suppl<br>Accensione dei LED<br>Display<br>Display - immagine                                                                                                    | <b>59</b><br>59<br><b>60</b><br><b>60</b>                                  |
| 7<br>7.1<br>7.1.1<br>8<br>9<br>10                                                     | Illuminazione<br>Accensione dell'illuminazione suppl<br>Accensione dei LED<br>Display<br>Display - immagine<br>Scattare foto                                                                                                    | 59<br>59<br>60<br>60<br>61                                                 |
| 7<br>7.1<br>7.1.1<br>8<br>9<br>10<br>11                                               | Illuminazione         Accensione dell'illuminazione suppl         Accensione dei LED         Display         Display - immagine         Scattare foto         Registrazione di filmati                                                                                                    | <b>59</b><br><b>60</b><br><b>60</b><br><b>61</b><br><b>61</b>              |
| 7<br>7.1<br>7.1.1<br>8<br>9<br>10<br>11<br>12                                         | Illuminazione<br>Accensione dell'illuminazione suppl<br>Accensione dei LED<br>Display<br>Display - immagine<br>Scattare foto<br>Registrazione di filmati<br>Riproduzione delle foto/filmati                                                                                                    | 59<br>60<br>61<br>61<br>61                                                 |
| 7<br>7.1<br>7.1.1<br>8<br>9<br>10<br>11<br>12<br>13                                   | Illuminazione<br>Accensione dell'illuminazione suppl<br>Accensione dei LED<br>Display<br>Display - immagine<br>Scattare foto<br>Registrazione di filmati<br>Riproduzione delle foto/filmati<br>Cancellare foto e filmati                                                                                                    | 59<br>60<br>61<br>61<br>61<br>62<br>62                                     |
| 7<br>7.1<br>7.1.1<br>8<br>9<br>10<br>11<br>12<br>13<br>14                             | Illuminazione<br>Accensione dell'illuminazione suppl<br>Accensione dei LED<br>Display<br>Display - immagine<br>Scattare foto<br>Registrazione di filmati<br>Riproduzione delle foto/filmati<br>Cancellare foto e filmati<br>Trasferimento dei file al PC                                                                        | 59<br>60<br>61<br>61<br>61<br>62<br>62<br>62                               |
| 7<br>7.1<br>7.1.1<br>8<br>9<br>10<br>11<br>12<br>13<br>14<br>15                       | Illuminazione<br>Accensione dell'illuminazione suppl<br>Accensione dei LED<br>Display<br>Display - immagine<br>Scattare foto<br>Registrazione di filmati<br>Riproduzione delle foto/filmati<br>Cancellare foto e filmati<br>Trasferimento dei file al PC<br>Garanzia ed assistenza                                              | 59<br>60<br>61<br>61<br>61<br>62<br>62<br>62<br>62                         |
| 7<br>7.1<br>7.1.1<br>8<br>9<br>10<br>11<br>12<br>13<br>14<br>15<br>15.1               | Illuminazione<br>Accensione dell'illuminazione suppl<br>Accensione dei LED<br>Display<br>Display - immagine<br>Scattare foto<br>Registrazione di filmati<br>Riproduzione delle foto/filmati<br>Cancellare foto e filmati<br>Trasferimento dei file al PC<br>Garanzia ed assistenza                                              | 59<br>60<br>61<br>61<br>61<br>62<br>62<br>62<br>62<br>62<br>63             |
| 7<br>7.1<br>7.1.1<br>8<br>9<br>10<br>11<br>12<br>13<br>14<br>15<br>15.1<br>15.2       | Illuminazione<br>Accensione dell'illuminazione suppl<br>Accensione dei LED<br>Display<br>Display - immagine<br>Scattare foto<br>Registrazione di filmati<br>Riproduzione delle foto/filmati<br>Cancellare foto e filmati<br>Trasferimento dei file al PC<br>Garanzia ed assistenza<br>Assistenza                                | 59<br>60<br>61<br>61<br>61<br>62<br>62<br>62<br>63<br>63                   |
| 7<br>7.1<br>7.1.1<br>8<br>9<br>10<br>11<br>12<br>13<br>14<br>15<br>15.1<br>15.2<br>16 | Illuminazione<br>Accensione dell'illuminazione suppl<br>Accensione dei LED<br>Display<br>Display - immagine<br>Scattare foto<br>Registrazione di filmati<br>Riproduzione delle foto/filmati<br>Cancellare foto e filmati<br>Trasferimento dei file al PC<br>Garanzia ed assistenza<br>Assistenza<br>Dichiarazione di conformità | 59<br>60<br>61<br>61<br>61<br>61<br>62<br>62<br>62<br>63<br>63<br>63<br>63 |

# IT

# 1 Indicazioni

# 1.1 Fornitura

| Strumento                           | Fornitura                               |
|-------------------------------------|-----------------------------------------|
| Wöhler VE 300<br>Video - endoscopio | Video - endoscopio                      |
|                                     | Sonda 1 m con mini-<br>testata Ø 8,2 mm |
|                                     | Microscheda SD 8 GB<br>con raccordo USB |
|                                     | Cavo uscita video<br>(giallo) Video     |
|                                     | Cavo micro-USB                          |
|                                     | Valigia sintetica                       |
|                                     | 3 accessori: gancio, specchio, magnete  |

#### 1.2 Magazzino e trasporto

# AVVISO!

Un trasporto non corretto può danneggiare il video-endoscopio!

Per evitare danni da trasporto lo strumento deve essere sempre trasportato nella sua valigia.

## AVVISO!

La sonda pieghevole non deve essere arrotolata con un raggio di curvatura inferiore a quello previsto nella valigia.

#### 1.3 Smaltimento

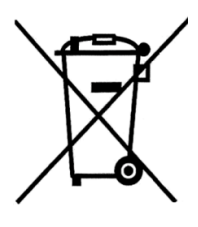

Strumenti elettronici non possono essere smaltiti con i rifiuti urbani, ma sempre nel rispetto delle prescrizioni legislative.

Batterie esauste sono rifiuti speciali e devono essere smaltiti nei appositi ocntenitori.

## 1.4 Produttore e distributo- Wöhler Messgeräte Kehrgeräte GmbH

re

Schützenstr. 41 33181 Bad Wünnenberg Tel.: +49 2953 73-100 Fax: +49 2953 73-250

#### Wöhler Italia srl

Corso Libertà 93 39100 Bolzanbo (BZ) Tel.: +39 0471 402422 Fax: +39 0471 406099 www.woehler.it IT

# 2 Dati tecnici

| Descrizione           | Indicazione                                                     |
|-----------------------|-----------------------------------------------------------------|
| Monitor               | 3,5 pollici                                                     |
| Risoluzione monitor   | 320 x 240 pixel                                                 |
| Risoluzione video     | 320x240 pixel, 640x480 pixel, 1280x720 pixel                    |
| Risoluzione immagine  | 640x480 pixel, 1600x1200 pixel, 2048x1536 pixel                 |
| Lingue                | Italiano, inglese, tedesco, spagnolo, francese, russo, olandese |
| Uscite                | Uscita AV, Micro-USB-Port, Micro-SD-slot                        |
| Testata               | Ø 8,2 mm<br>(opzionale Ø 5,5 mm)                                |
| Risoluzione           | 0,3 megapixel                                                   |
| Profondità            | 60 mm fino 80 mm                                                |
| Angolo visivo         | 60°                                                             |
| Illuminazione         | Ø 8,2 mm: 6 LED regolabili                                      |
|                       | Ø 5,5 mm: 6 LED regolabili (opzionale)                          |
| Protezione            | IP 67                                                           |
| Sonda                 | lunghezza 100 cm                                                |
| Formato video         | AVI                                                             |
| Formato immagine      | JPG                                                             |
| Illuminazione         | 6 LED                                                           |
| Temperatura di lavoro | 0° fino 45 °C                                                   |
| Alimentazione         | 2600 mAh batteria al litio                                      |
| Carica batterie       | 5-6 ore                                                         |

IT.

# 3 Indicazioni

### 3.1 Indicazioni per l'uso

## AVVISO!

L'inosservanza di queste indicazioni possono causare la rottura dello strumento.

ÎNDICAZIONI! Indicazioni e consigli per un migliore utilizzo.

3.2 Avvisi per l'uso

#### AVVISO!

Tenere il video-endoscopio asciutto e pulito.

### AVVISO!

Non aprire mai lo strumento. Riparazioni e sostituzioni delle batterie devono essere eseguite solo da nostri centri assistenza autorizzati.

### AVVISO!

Per caricare le batterie si deve usare solo un alimentatore da 5 V.

# 4 Costruzione e finzioni

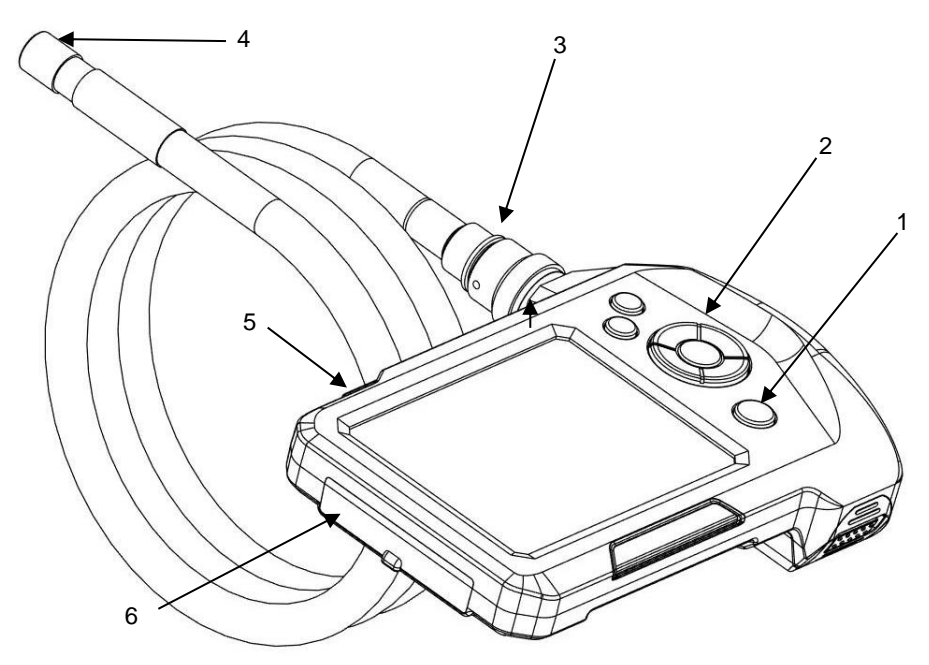

Fig. 22: Strumento, vista laterale

Leggenda

- 1 Tasto acceso/spento con spia batterie
- 2 Tastiera
- 3 Raccordo sonda
- 4 Testata
- 5 Illuminazione supplementare
- 6 Prese

IT.

- 7 Tasto illuminazione
- 8 Taso registrazione
- 9 Tasto impostazioni
- 10 Tasto menu
- 11 Tasto OK
- 12 Tasto zoom
- 13 Tasto per girare l'immagine
- 14 Tasto acceso/spento con spia batterie

# 6 Prima della ispezione

- 6.1 Cambiare la sonda
- Per staccare la sonda dall'unità monitor si deve svitare la ghiera e tirare la sonda.
- Per montare la sonda sull'unità monitor si deve procedere come segue:

# AVVISO!

La presa dispone di una piccola tacca che serve da guida per la presa della sonda.

Fig. 24: Presa per il collegamento della sonda del video-endoscopio

• Fissare successivamente la ghiera a mano.

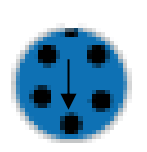

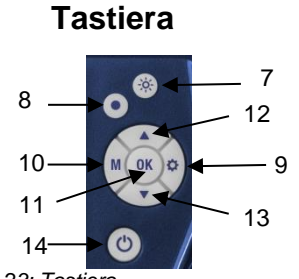

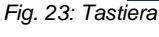

5

#### 6.2 Caricare le batterie

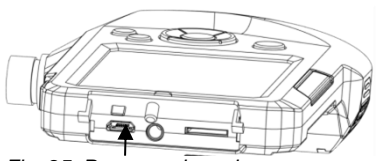

Fig. 25: Presa per la carica

#### 6.3 Inserimento della scheda SD

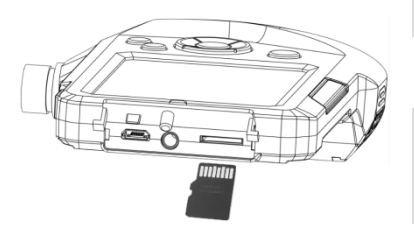

Fig. 26: Inserimento della scheda

- 6.4 Impostazioni
- 6.4.1 Cambiare da funzione foto, video e riproduzione

Il video-endoscopio si accende mediante il tasto acceso/spento.

Con il Wöhler VE 300 acceso il tasto avrà una cornice illuminata di blu.

Con la carica batterie scarsa l'illuminazione invece sarà rossa.

Collegare il cavo USB compreso nella fornitura per caricare le batterie (Fig. 1, parte 6).

Con lo strumento acceso si vede la carica dal simbolo batterie nel display.

# AVVISO!

La scheda SD deve essere inserito esclusivamente con strumento spento.

Inserire la micro-SD fornita insieme allo strumento nell'apposita sede, vedi fig. 1, parte 6.

## AVVISO!

Fare attenzione ad inserire la scheda SD nel verso giusto, come indicato nella figura accanto.

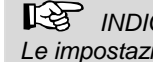

INDICAZIONI!

Le impostazioni possono essere eseguite soltanto con scheda SD inserita.

Premere il tasto M per passare foto video 🔛 e riproduzione 🖭.

IT

- 6.4.2 Impostazioni
- Premere il tasto delle impostazioni <sup>(Q)</sup> per scegliere il tipo di immagine e filmato.

#### oppure

- Premere il tasto delle impostazioni <sup>(C)</sup> e sucessivamente il tasto M per procedere alle impostazioni generali.
- Passare con i tasti freccia ai parametri da impostare. Selezionarlo e confermare con il Tasto OK.
- Premendo nuovamente il tasto impostazioni <sup>(C)</sup> si ritorna nel normale diplay.
- 6.5 Impostazione data ed ora
- Premere il tasto delle impostaszioni <sup>(C)</sup> e successivamente il tasto M per procedere alle impostazioni generali.
- Selezionare con i tasti freccia Data/ora e confermare con **OK**.
- Impostare la data e poi l' ora esatta con i tasti freccia, confermando i valori con il tasto M, passando al prossomo valore.
- Confermare con **OK**.

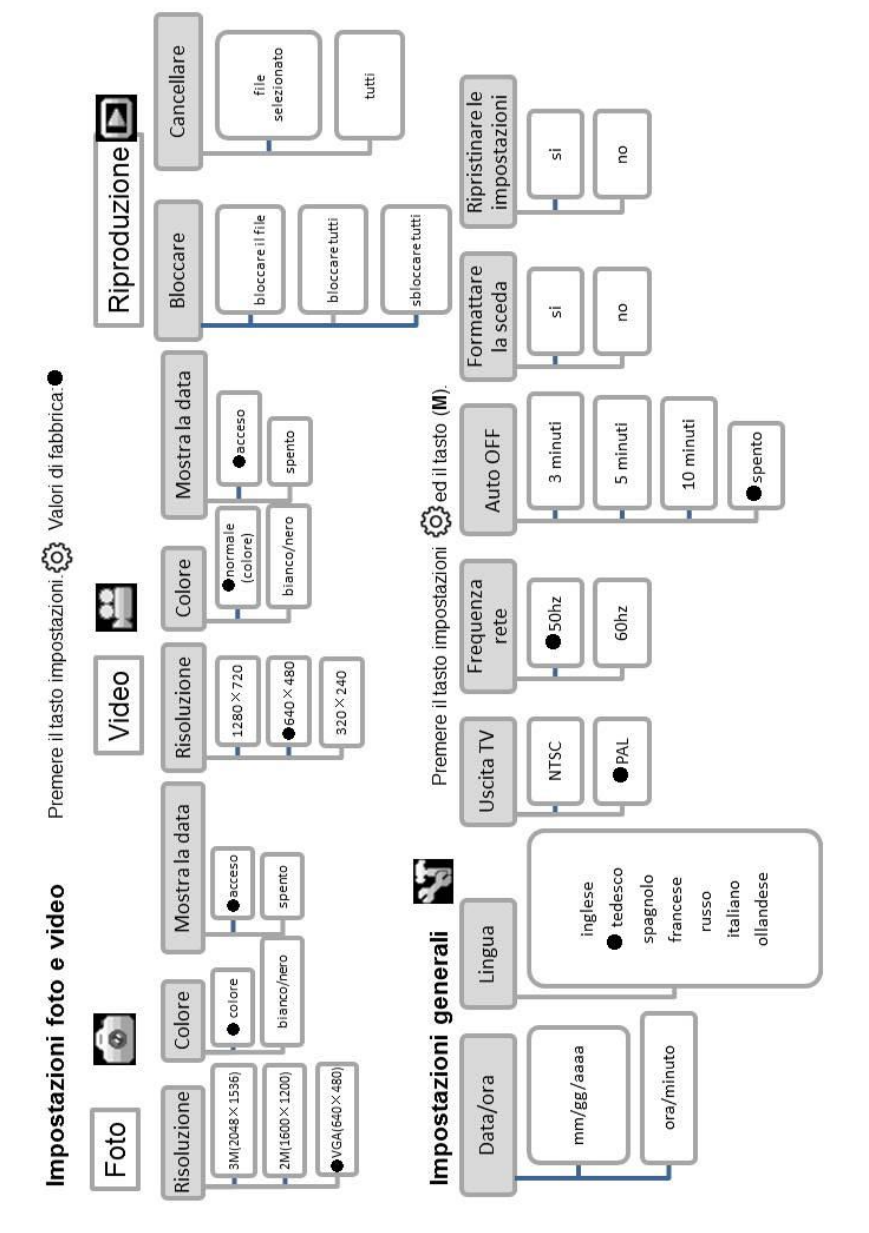

#### Le seguenti impostazioni sono a disposizione

# 7 Illuminazione

7.1 Accensione dell'illuminazione supplementare Se la verifica viene eseguita in un ambiente buio è consigliabile lavorare con l'illuminazione supplementare dell'ambiente:

- Accendere e spegnere l'illuminazione supplementare premendo il suo tasto, vedi fig. 1, parte 5.
- 7.1.1 Accensione dei LED
- Accendere e spegnere i LED illuminazione della testata premendo l'apposito tasto, vedi Abb. 2, parte 8. Premendo più volte il tasto è possibile variare l'intensità dell'illuminazione.

Display

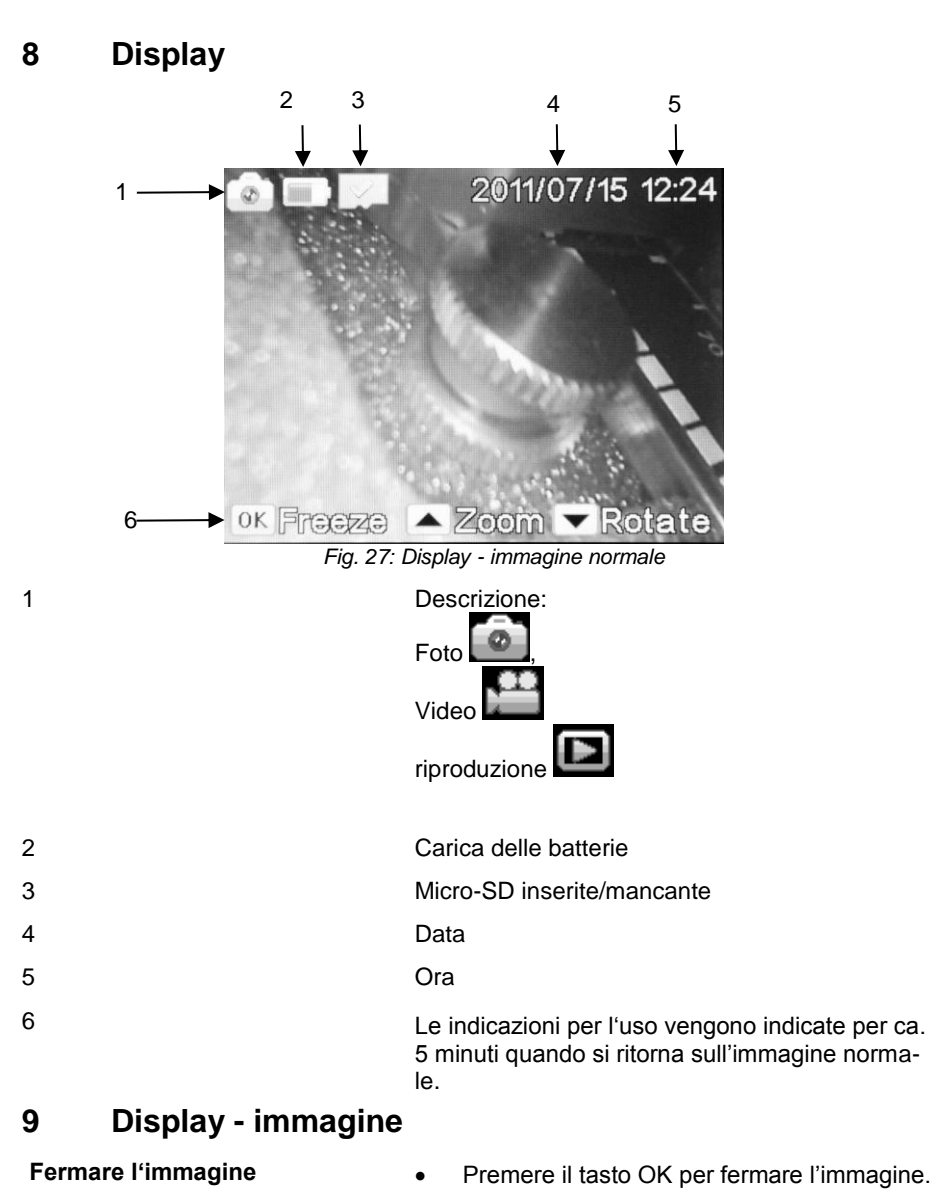

 Premere il tasto OK ancora una volta per tornare nell'immagine.

#### Zoom immagine

Girare l'immagine

# 10 Scattare foto

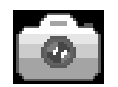

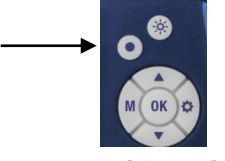

11 Registrazione di filmati

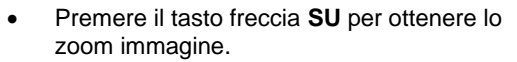

È possibile ingrandire l'immagine 2, 3 o 4 volte. Dopo il 4. Ingrandimento basta premere ancora il tasto freccia **SU** per tornare all'immagine in formato normale.

- Premere il tasto freccia GIU per girare l'immagine di 180°.
- Premere il tasto **M** per richiamare sul display l'icona della macchina fotografica.
- Per scattare le foto si deve premere il tasto con il punto, come indicato nella figura accanto.
  - Premere il tasto **M** per richiamare sul display l'icona della cinepresa.

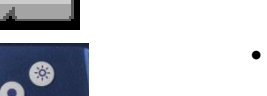

 Per registrare i filmati si deve premere il tasto con il punto per iniziare la ripresa.

Nel display apparirà la scritta REC.

• Premere ancora una volta il tasto con il punto per interrompere la registrazione.

# 12 Riproduzione delle • foto/filmati registrati

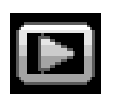

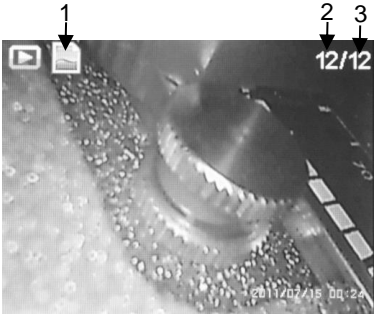

Fig. 28: Display della riproduzione

13 Cancellare foto e filmati

file al PC

Trasferimento dei

Sul display a sinistra appare l'icona (1) il tipo di registrazione eseguita (foto o video), a destra il numero del file (2) e il numero totale dei file memorizzati (3).

Premere il tasto **M** fino a quando si vede l'icona con la freccia sul display.

- Con i tasti freccia si passa da un file all'altro.
- Se a sinistra viene indicato l'icona die video
   (1) si preme il tasto OK per vedere il filmato.
- Premendo ancora il tasto OK il filmato si ferma..
- Premere il atsto impostazioni <sup>(C)</sup>per fermare il filmato e uscire dal menu per tornare all'immagine normale.

Premere il tasto della riproduzione nel menu delle impostazioni <sup>(C)</sup>.

- Selezionare "Supporto" per bloccare i file selezionati, in modo che non possano più essere cancellati erroneamente.
- Selezionare "Cancellare" per cancellare i file selezionati.
- Estrarre la micro-USB ed inserirla nel supporto a corredo della fornitura r.
  - Si possono ora leggere e memorizzare i file sul PC. Le foto saranno nel formato JPG ed i filmati nel formato AVI.

14

# 15 Garanzia ed assistenza

**15.1 Garanzia** Ogni strumento Wöhler VE 300 è controllato in fabbrica su tutte le funzioni e viene spedito solo dopo aver passato positivamente il controllo qualità.

Lo strumento è coperto da una garanzia di 12 mesi a partire dalla data di vendita salvo danneggio per impiego improprio. Sono esclusi dalla garanzia le batterie.

I costi di trasporto ed imballo dello strumento inviato per la riparazione sono sempre a carico del cliente e non sono coperti dalla garanzia.

La garanzia decade immediatamente se lo strumento viene aperto, riparato o trasformato da ditte o persone non espressamente autorizzate dalla ditta Wöhler.

- **15.2** Assistenza L'assistenza tecnica è per noi un servizio di massima importanza e anche dopo la scadenza della garanzia offriamo le seguenti possibilità d'aiuto:
  - chiamando il ns. Servizio Assistenza Tecnica è possibile avere l'assistenza tecnica rapidissima.
  - mandando lo strumento direttamente al nostro Servizio Assistenza Tecnica, noi lo ripariamo entro pochi giorni e lo spediamo subito indietro.
  - Portando lo strumento personalmente al SAT per una riparazione immediata (previo appuntamento).

Per ogni assistenza cosnigliamo sempre richiedere il ritiro compilando la richiesta sul nostro sito internet <u>www.woehler.it</u> > ASSISTENZA > Incarico di assistenza.

# 16 Dichiarazione di conformità

#### Il prodotto

#### Wöhler VE 300 video - endoscopio

è conforme le esigenze generali fissate nelle direttive del consiglio per l'assimilazione delle norme giuridiche degli stati membri sulla compatibilità elettromagnetica (2004/108/EG).

Per la valutazione della compatibilità elettromagnetica del prodotto sono state citate le seguenti norme:

EN 55022: 2010 EN 55024: 2010

# Inhoud

| 1     | Wenken                                              | 65  |
|-------|-----------------------------------------------------|-----|
| 2     | Technische gegevens                                 | 67  |
| 3     | Wenken                                              | 69  |
| 3.1   | Hinweise in der Bedienungsanleitung                 | 69  |
| 3.2   | Waarschuwingen voor de bediening                    | 69  |
| 4     | Constructie en Functies                             | 70  |
| 5     | Toetsenpaneel                                       | 71  |
| 6     | Voor de Inspectie                                   | 71  |
| 6.1   | Wechsel der Sonde                                   | 71  |
| 6.2   | Opladen van de accu                                 | 72  |
| 6.3   | Erin steken van de geheugenkaart                    | 72  |
| 6.4   | Instellingen vooraf                                 | 72  |
| 6.4.1 | Wisselen tussen foto-, video- en playback-<br>modus | 72  |
| 6.4.2 | Aanpassen van de voorinstellingen                   | 73  |
| 6.5   | Instellen van datum en tijd                         | 73  |
| 7     | Verlichting                                         | 75  |
| 7.1   | Inschakelen van de extra verlichting                | 75  |
| 7.1.1 | Inschakelen van de LED's                            | 75  |
| 8     | Displaystructuur                                    | 76  |
| 9     | Display-weergaven                                   | 76  |
| 10    | Foto-opname                                         | 77  |
| 11    | Video-opname                                        | 77  |
| 12    | Weergave                                            | 78  |
| 13    | Beelden en video's wissen                           | 78  |
| 14    | Uitlezen van de bestanden op de PO                  | 278 |
| 15    | Garantie en dienst na verkoop                       | 79  |
| 15.1  | Garantie                                            | 79  |
| 15.2  | Service na verkoop                                  | 79  |
| 16    | Conformiteitverklaring                              | 79  |

NL

# 1 Wenken

| 1.1 | Bij de levering behoren | Apparaat                         | Geleverd wordt                                         |
|-----|-------------------------|----------------------------------|--------------------------------------------------------|
|     |                         | Wöhler VE 300<br>video-endoscoop | video-endoscoop                                        |
|     |                         |                                  | 1m sonde met<br>minicamerakop Ø 8,2<br>mm              |
|     |                         |                                  | 8 GB micro-SD-<br>opslagkaart met USB-<br>kaartadapter |
|     |                         |                                  | Video-uitgangskabel<br>(geel)                          |
|     |                         |                                  | Micro-USB-kabel                                        |
|     |                         |                                  | Transportkoffer                                        |
|     |                         |                                  | 3 Sondeopzetstukken:<br>haak, spiegel,<br>magneet      |

# 1.2 Opslag en Transport

# PAS OP!

Door ondeskundig transport kan de endoscoop beschadigd worden!

Om transportschade te voorkomen moet het apparaat altijd in de daarvoor bestemde koffer worden getransporteerd .

# PAS OP!

De buigzame sonde mag voor het transport niet strakker opgerold worden dan door de uitronding in de koffer is aangegeven.

#### 1.3 Afvoer en recycling

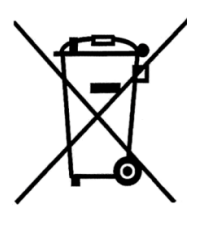

1.4 Adres

Elektronische apparaten mogen niet worden weggegooid als algemeen huishoudelijk afval, maar moeten worden afgevoerd volgens de geldende milieuregels.

Defecte accu's worden beschouwd als gevaarlijk afval en moeten worden ingeleverd bij de desbetreffende inzamelpunten..

#### Wöhler Messgeräte Kehrgeräte GmbH

Schützenstr. 41 33181 Bad Wünnenberg Tel.: +49 2953 73-100 Fax: +49 2953 73-250 www.woehler.nl

# 2 Technische gegevens

| Beschrijving      | Gegevens                                                                 |
|-------------------|--------------------------------------------------------------------------|
| Monitor           | 3,5 "                                                                    |
| Monitor resolutie | 320 x 240 Pixel                                                          |
| Videoresolutie    | 320x240 Pixel<br>640x480 Pixel<br>1280x720 Pixel                         |
| Foto resolutie    | 640x480 Pixel<br>1600x1200 Pixel<br>2048x1536 Pixel                      |
| Menutalen         | Engels, Duits, ,<br>Spaans, Frans,<br>Russisch, Italiaans,<br>Nederlands |
| Uitgangen         | AV-out,<br>Micro-USB-Port,<br>card slot                                  |
| Camerakop         | Ø 8,2 mm<br>(option Ø 5,5 mm)                                            |
| Resolutie         | 0,3 Megapixel                                                            |
| Dieptescherpte    | 60 mm tot 80 mm                                                          |
| Gezichtshoek      | 60°                                                                      |
| Verlichtung       | Ø 8,2 mm: 6 LEDs                                                         |
|                   | Ø 5,5 mm: 6 LEDs<br>(option)                                             |
| Sondelengte       | 100 cm                                                                   |

#### Inhoud

| Beschrijving                      | Gegevens                 |
|-----------------------------------|--------------------------|
| Videoformaat                      | AVI                      |
| Beeldformaat                      | JPG                      |
| Extra lampe                       | 6 LEDs                   |
| werktemperatuur                   | 0° bis 45 °C             |
| stroomvoorziening                 | 2600 mAh Lithium<br>Akku |
| Laad de batterij                  | 5-6 h                    |
| IP veiligheidsklasse<br>camerakop | IP 67                    |

# 3 Wenken

3.1 Hinweise in der Bedienungsanleitung

### ACHTUNG!

Kennzeichnet Hinweise auf Gefahren, die Beschädigungen des Geräts zur Folge haben können.

# HINWEIS!

Hebt Tipps und andere nützliche Informationen hervor.

3.2 Waarschuwingen voor de bediening

#### PAS OP!

Houd de video-endoscoop schoon en droog.

# PAS OP!

Open nooit de kast van het apparaat. Onderdelen van het toestel of de accu mogen alleen in de fabriek worden vervangen.

# PAS OP!

Voor het opladen van de accu gebruikt u in principe alleen een 5 V oplaadapparaat.

#### NL

# 4 Constructie en Functies

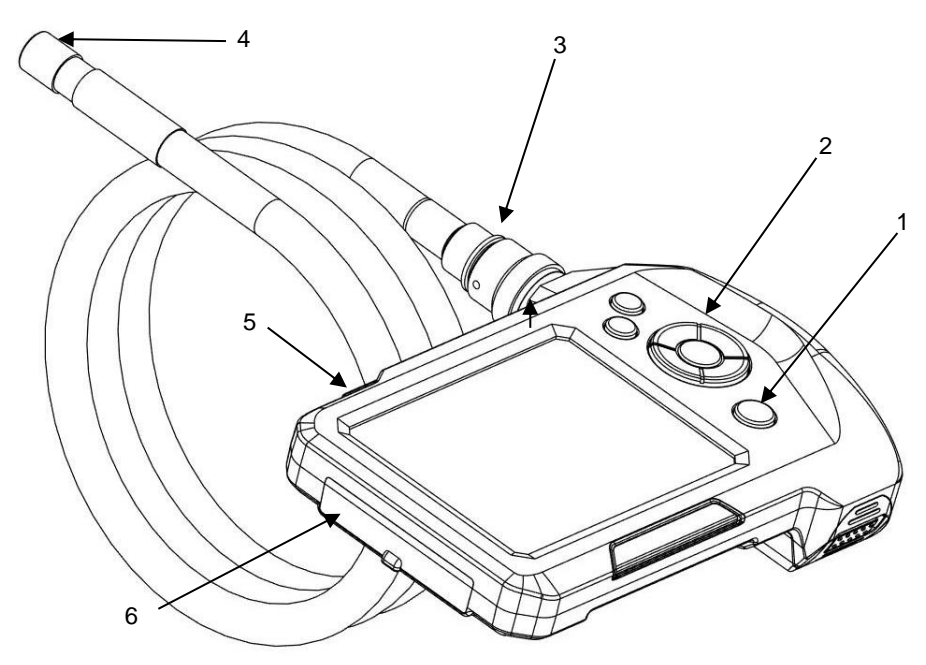

Afb. 29: Onderdelen van het apparaat, aanzicht van opzij

#### Legende

- 1 Aan/uit-toets met accustandaanduiding
- 2 Bedieningspaneel
- 3 Sondeaansluiting
- 4 Camerakop
- 5 Extra verlichting
- 6 Aansluitvak

NL

7 Verlichtingstoets

- 8 Opnametoets
- 9 Insteltoets
- 10 M-toets (modustoets)
- 11 OK-toets
- 12 Zoom-toets
- 13 Beelddraaiingstoets
- 14 Aan-/uit-toets met accustandaanduiding
- Weeheel der Sende
  - Um die Sonde vom Griff abzumontieren, lösen Sie die Überwurfmutter und ziehen Sie die Sonde ab.
  - Um die Sonde auf den Griff zu montieren, beachten Sie Folgendes:

# ACHTUNG!

An der Buchse der Sonde befindet sich eine kleine Einkerbung. Stecken Sie diese Einkerbung auf den kleinen Steg oben im Stecker am Griffstück (oberhalb des roten Punkts).

 Verschrauben Sie anschließend die Überwurfmutter handfest.

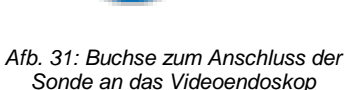

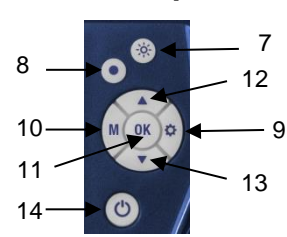

Toetsenpaneel

Afb. 30: Toetsenpaneel

5

# 6 Voor de Inspectie

6.1 Wechsel der Sonde

### 6.2 Opladen van de accu

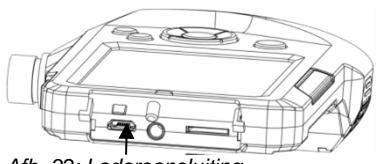

Afb. 32: Laderaansluiting

#### 6.3 Erin steken van de geheugenkaart

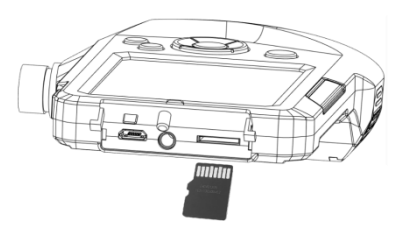

Afb. 33: Erin steken van de geheugenkaart

#### 6.4 Instellingen vooraf

6.4.1 Wisselen tussen foto-, • video- en playbackmodus

Voor het in-/uitschakelen van de Wöhler VE 300 drukt u even op de AAN/UIT-toets.

Bij ingeschakelde Wöhler VE 300 brandt de omranding van de AAN/UIT-toets blauw.

Bij een lage accuspanning brandt de omranding van de AAN/UIT-toets rood.

 Sluit de bij de levering inbegrepen USBoplaadkabel aan, om de video-endoscoop op te laden, vgl. ook afb. 1, deel 6.

Bij ingeschakeld apparaat wordt het oplaadproces in het display door een verkleurend batterijsymbool weergegeven.

## PAS OP!

De geheugenkaart mag er alleen bij uitgeschakeld apparaat ingestoken worden.

Steek de bijgeleverde Micro SD-geheugenkaart in de kaartsleuf, vgl. ook afb. 1, deel 6.

## PAS OP!

Let erop dat u de geheugenkaart er op de juiste manier insteekt, zoals hiernaast wordt getoond.

## WENK!

Instellingen kunnen alleen bij erin gestoken geheugenkaart worden verricht. Als de geheugenkaart er niet in zit, zijn de instellingenen de menutoets niet actief.

 Druk op de M-toets, om tussen de modussen beeld , video en playback te wisselen.
| 6.4.2 | Aanpassen van de |
|-------|------------------|
|       | voorinstellingen |

Druk op de insteltoets, om

beeldinstellingen (in de beeldmodus) of videoinstellingen (in de videomodus) te verrichten.

- Of
- Druk eerst op de insteltoets<sup>(C)</sup> en dan op de M-toets, om algemene instellingen te verrichten.
- Ga met de pijltjestoetsen naar de parameter die gewijzigd moet worden. Kies hem met de OK-toets en sla uw instelling op met de OKtoets.
- Door opnieuw te drukken op de insteltoets () komt u weer terug in de normale weergavemodus.
- 6.5 Instellen van datum en Druk eerst op de tijd insteltoets <sup>(C)</sup> en daarna op de M-toets, om in het algemene instellingenmenu te komen.
  - Kies met de pijltjestoets datum/tijd en bevestig met OK.
  - Stel steeds met de pijltjestoetsen de waarde in en ga dan met de M-toets naar de volgende waarde.
  - Bevestig met OK.

NL

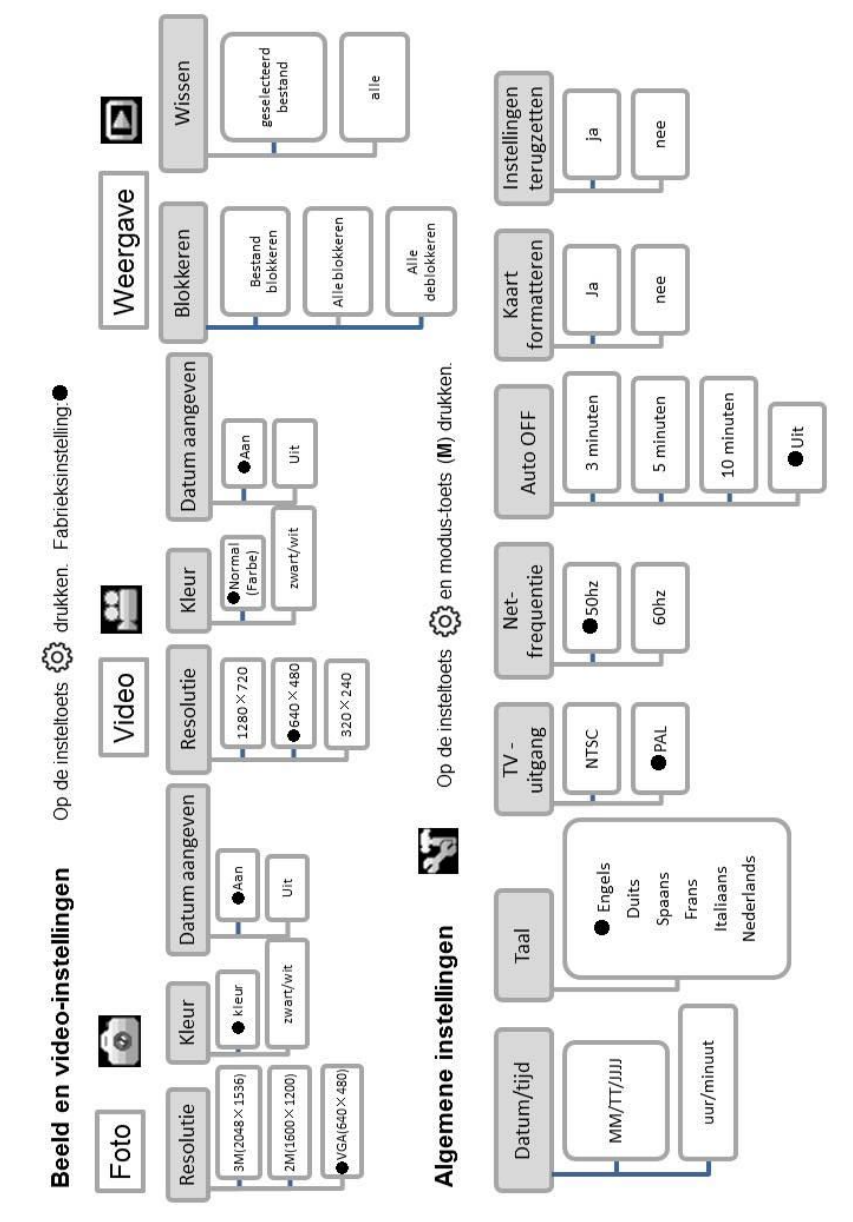

### De volgende instelmogelijkheden staan u ter beschikking:

# 7 Verlichting

7.1 Inschakelen van de extra verlichting Als een inspectie in een donkere omgeving moet worden verricht, is het aan te bevelen, met de extra verlichting te werken:

- Schakel de extra verlichting aan en uit door te drukken op de extra verlichtingstoets, vgl. afb. 1, deel 5.
- 7.1.1 Inschakelen van de LED's
- Druk op de verlichtingstoets (Abb. 2, deel 8), om de LED's bij de camerakop in-/uit te schakelen. Door meerdere malen te drukken zijn de LED's in drie trappen helderder te stellen.

NL

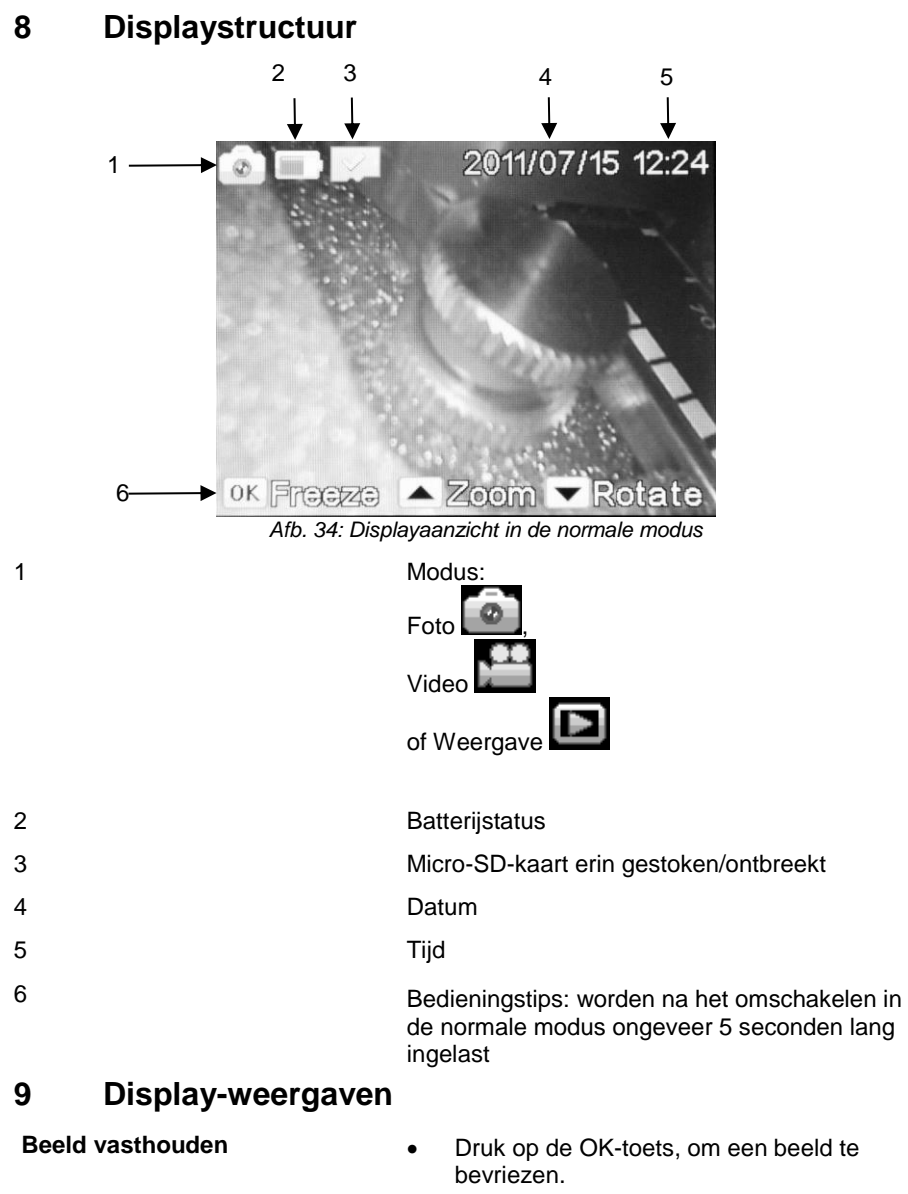

• Druk nogmaals op de OK-toets, om weer terug te komen in de normale modus

### **Beeld zoomen**

## Beeld draaien

## 10 Foto-opname

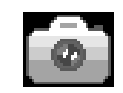

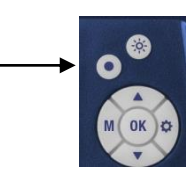

## 11 Video-opname

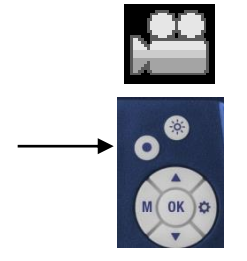

Druk op het pijltje omhoog, om het beeld te vergroten.

De mogelijkheid bestaat, het beeld in 2-voudige, 3-voudige en 4-voudige vergroting te laten weergeven. Bij de 4e druk op het pijltje omhoog verschijnt de weergave weer in de oorspronkelijke grootte.

- Druk op het pijltje omlaag, om het beeld 180° te draaien.
- Druk op de M-toets, tot in het display het fotoicoontje verschijnt.
- Druk op de opname-toets om te fotograferen.
- Druk op de M-toets, tot in het display het video-icoontje verschijnt.
- Druk op de opname-toets, om de videoopname te starten.

In het display verschijnt REC.

• Druk nogmaals op de opname-toets, om de video-opname te stoppen.

77

### Inhoud

12 Weergave

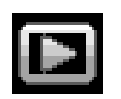

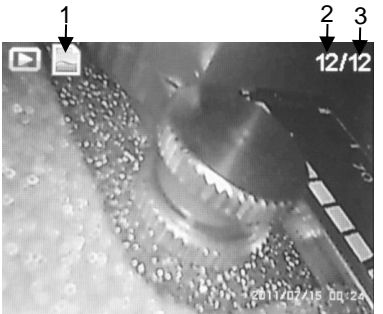

Afb. 35: Display in de weergavemodus

Druk op de M-toets, tot in het display het weergave-icoontje verschijnt.

In het display verschijnt links het bestandstype (1) (foto of video) en rechts het bestandsnummer (2) alsmede het totale aantal opgeslagen bestanden (3).

- Wissel met de pijltjestoetsen tussen de bestanden.
- Als op positie (1) een video-icoontje wordt aangegeven, drukt u op de OK-toets, om de video af te spelen.
- Druk nogmaals op de OK-toets, om de video stil te zetten.
- Druk op de insteltoets<sup>(Q)</sup>, om de video te stoppen en in de weergavemodus terug te komen.
- **13** Beelden en video's Druk in de weergavemodus op de insteltoets
  - Kies "Beveiligen", als het gekozen bestand of alle bestanden geblokkeerd moeten worden. Ze kunnen daarna niet meer per ongeluk worden gewist.
  - Kies "Wissen", als het gekozen bestand of alle bestanden gewist moeten worden.
- 14 Uitlezen van de bestanden op de PC
- Haal de Micro-SD-kaart uit het apparaat en steek hem in de bijgeleverde USB-kaartadapter.
- U kunt de bestanden nu op de PC uitlezen en opslaan. Foto's zijn als JPG-bestanden en video's als AVI-bestanden opgeslagen.

NL

Inhoud

# 15 Garantie en dienst na verkoop

| 15.1 | Garantie           | Elk Wöhler VE 300 video-endoscoop wordt op al<br>zijn functies getest en verlaat de fabriek enkel na<br>een uitgebreide kwaliteitscontrole.                                                                                     |
|------|--------------------|----------------------------------------------------------------------------------------------------|
|      |                    | Bij deskundig gebruik bedraagt de<br>garantieperiode op het Wöhler Wöhler VE 300<br>video-endoscoop twaalf maanden vanaf de<br>verkoopdatum.                                                                                    |
|      |                    | De kosten voor het transport en de verpakking<br>van het apparaat in geval van reparatie worden<br>door deze garantie niet gedekt.                                                                                              |
|      |                    | Deze garantie vervalt als er reparaties en modificaties aan het apparaat zijn verricht door een derde, niet gemachtigde dienst.                                                                                                 |
| 15.2 | Service na verkoop | Wöhler vindt service heel belangrijk.                                                                                                    |
|      |                    | <ul> <li>Wöhler voert, afhankelijk van de aanwijzingen op<br/>het meegezonden reparatieformulier, onmiddellijk<br/>de nodige reparaties uit, wanneer u uw toestel<br/>naar ons servicepunt in Bad Wünnenberg stuurt.</li> </ul> |
|      |                    | <ul> <li>Wanneer u uw meetinstrument per post opstuurt,<br/>zal het na reparatie naar u worden teruggestuurd.</li> <li>Een afwijkend afleveradres kunt u vermelden op<br/>het reparatieformulier.</li> </ul>                    |
|      |                    | <ul> <li>U kunt direct telefonisch advies verkrijgen<br/>van onze productspecialisten.</li> </ul>                                                                                                    |

# 16 Conformiteitverklaring

Het product

## Wöhler VE 300 Video endoscoop

overeenkomen met de fundamentele voorschriften in de richtlijnen betreffende de onderlinge aanpassing van de wetgevingen van de lidstaten inzake elektromagnetische compatibiliteit (2004/108/EG).

Ter beoordeling van het product ten aanzien van de elektromagnetische compatibiliteit werden de volgende normen in acht genomen:

EN 55022: 2010 EN 55024: 2010

## Points of sale and service

### Wöhler Messgeräte Kehrgeräte GmbH

Schützenstr. 41 33181 Bad Wünnenberg Tel.: +49 2953 73-100 Fax: +49 2953 73-96100 info@woehler.de www.woehler.de

## Wöhler West

Castroper Str. 105 44791 Bochum Tel.: +49 234 516993-0 Fax: +49 234 516993-99 west@woehler.de

#### Wöhler South

Gneisenaustr.12 80992 Munich Tel.: +49 89 1589223-0 Fax: +49 89 1589223-99 sued@woehler.de

## International

#### USA

Wohler USA Inc. 5 Hutchinson Drive Danvers, MA 01923 Tel.: +1 978 750 9876 Fax.: +1 978 750 9799 www.wohlerusa.com

#### Italy

Wöhler Italia srl Corso Libertà 9 39100 Bolzano Tel.: +39 0471402422 Fax: +39 0471 406099 info@woehler.it www.woehler.it

#### Czech Republic

Wöhler Bohemia s.r.o. Za Naspern 1993 393 01 Pelhrimov Tel.: +420 565 323 076 Fax: +420 565 323 078 info@woehler.cz

#### France

Wöhler France SARL 16 Chemin de Fondeyre 31200 Toulouse Tel.: +33 5 61 52 40 39 Fax: +33 5 62 27 11 31 info@woehler.fr www.woehler.fr

#### Your contact: